## OPTICUM

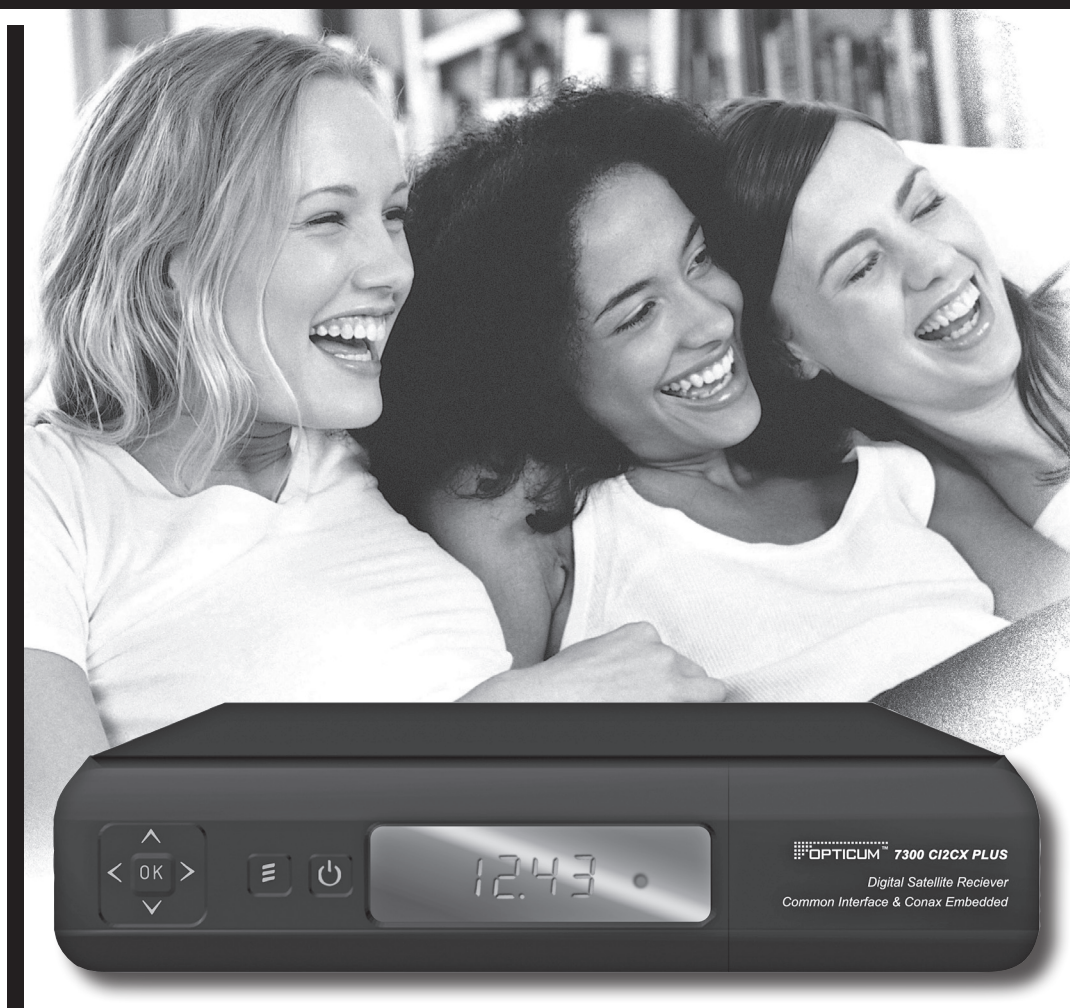

### KEZELÉSI ÚTMUTATÓ

DPTICUN

DIGITÁLIS MŰHOLDVEVŐ KÉSZÜLÉK OPTICUM 7300 CI2CX PVR

<u>www.opticum.tv</u>

### TARTALOMJEGYZÉK

| 1. | BIZTONSÁGI ELŐÍRÁSOK                                |  |
|----|-----------------------------------------------------|--|
| 2. | KÖRNYEZETVÉDELEM                                    |  |
| 3. | TÁVIRÁNYÍTÓ                                         |  |
| 4. | ELŐLAP                                              |  |
| 5. | HÁTLAP                                              |  |
| 6. | A KÉSZÜLÉK CSATLAKOZTATÁSA6                         |  |
| 7. | ALAPFUNKCIÓK                                        |  |
|    | 7.1 A VEVŐKÉSZÜLÉK BEKAPCSOLÁSA6                    |  |
|    | 7.2 KÉSZENLÉTI ÁLLAPOT6                             |  |
|    | 7.3 KÖVETKEZŐ/ELŐZŐ CSATORNA6                       |  |
|    | 7.4 HANGERŐ6                                        |  |
|    | 7.5 SZÁMJEGYGOMBOK6                                 |  |
|    | 7.6 NÉMA ÜZEMMÓD6                                   |  |
|    | 7.7 KÉPKIMEREVÍTÉS6                                 |  |
|    | 7.8 VISSZALÉPÉS6                                    |  |
|    | 7.9 FAV                                             |  |
|    | 7.10 ZOOM                                           |  |
|    | 7.11 AUDIO UZEMMODOK                                |  |
|    | 7.12 INFORMACIOK                                    |  |
|    | 7.13 EPG7                                           |  |
|    | 7.14 TV/RADIO                                       |  |
|    | 7.15 CSATORNA LISTA                                 |  |
|    | 2 "CSATORNA LISTA" MENUBEN AZ OK GOMB MEGNYOMASAVAL |  |
|    | VISSZATERUNK A TELJES KEPERNYUS UZEMMUDBA.          |  |
|    |                                                     |  |
|    | 2. TELJES KEPERNYUS UZEMMUDBAN AZ ĮUKĮ ES A 🔍 🗩     |  |
|    | GUMBUKKAL A MUHULUAKAT KUZVETLENUL LEHET VALTANI7   |  |
|    |                                                     |  |
|    |                                                     |  |
| 0  |                                                     |  |
| 0. | 0 1 TV CONTODNA DENDEZŐ                             |  |
|    | 0.1 1 Coopert 0                                     |  |
|    | 8.1.2 Átlánác 8                                     |  |
|    | 8 1 3 Szarkasztás 8                                 |  |
|    | 8 1 4 Rendezés 9                                    |  |
|    | 8 1 5 Kedvencek 10                                  |  |
|    | 8 1 6 Keresés 10                                    |  |
|    | 8 2 RÁDIÓ CSATORNA LISTA 10                         |  |
| q  | TELEPÍTÉS 10                                        |  |

| 9.1 IELEPHIESEK                          | J      |
|------------------------------------------|--------|
| 9.1.1 Műhold10                           | )      |
| 9.1.2 LNB típus                          | )      |
| 9.1.3 DiSEqC                             | )      |
| 9.1.4 Pozicionáló                        | l      |
| 9.1.5 22k                                | l      |
| 9.1.6 0/12V                              | l      |
| 9.1.7 Toneburst                          | ſ      |
| 9.1.8 Polarity                           | ſ      |
| 9.1.9 TP keresés                         | i      |
| 9.1.10 Egyszerű keresés                  | ľ      |
| 9 1 11 Összetett keresés 12              | ,      |
| 9.2 COMMON INTERFACE 12                  | ,      |
| 9.3 CA BEÁLLÍTÁS                         | ,      |
| IO BENDSZER BEÁLLÍTÁSOK 12               | ,      |
| 10.1 NYELV 13                            | ŝ      |
| 10.2 TV RENDSZER                         | ŝ      |
| 10.3 HELYLIDŐ BEÁLLÍTÁSA                 | ś      |
| 10.4 IDŐZÍTŐ 14                          | 1      |
| 10.5 KEZDŐ CSATOBNA 14                   | 1      |
| 10.6 CSATORNA TÍPUS                      | 1      |
|                                          | 5      |
| 10.8 SZÜLŐLZÁR                           | 5      |
| 11 FS7KÖ7ÖK 1F                           | 5      |
| 11.1 INFORMÁCIÓ 15                       | 5      |
|                                          | 2      |
|                                          | 2      |
| 11.5 ALAF DEALLITAGUN                    | 2      |
|                                          | )<br>7 |
| 11.5 FRISSITES USD USATLARUZUN RERESZTUL | 7      |
|                                          | 7      |
| 10.1 TETDIC 17                           | 7      |
| 10.0 CNAKE 17                            | 7      |
| 12.2 OWARE                               | 7      |
| 12.3 UITELLU                             | 5      |
|                                          | 5      |
|                                          | 5      |
|                                          | 5      |
| ۱۶.3 FAJL LISTA                          | 5      |
| 14. HIBAELMAKITAS                        | 1      |
| 15. MUSZAKI ADATUK                       | J      |

### 1. BIZTONSÁG

### FIGYELEM:

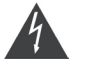

A háromszögben látható villám jel arra figyelmeztet, hogy a készülékben nagyfeszültség található amely áramütést okozhat.

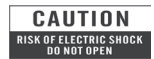

Az áramütés elkerülése érdekében ne távolítsa el a fedelet vagy hátlapot. a javítást kizárólag szakember végezheti.

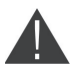

A háromszögben látható felkiáltójel arra figyelmeztet, hogy a készülékhez fontos üzemeltetési és karbantartási utasítás tartozik.

FIGYELEM: Ne használja a készüléket olyan helyen ahol nedvesség érheti, vagy a belsejébe víz kerülhet. Tartsa távol a virágvázáktól, mosogatóktól, fürdőkádaktól, medencéktől, stb.

FIGYELEM: A tűzveszély elkerülése érdekében ne helyezzen a készülékre gyertyát, lámpát, stb.

FIGYELEM: A készüléket csak a kezelési útmutatóban leírtak szerint szabad a hálózatra csatlakoztani. Ha nem biztos az otthonában található áramerősséget illetően (120V vagy 230V) érdeklődjön az áramszolgáltatónál.

FIGYELEM: A készülékben diódák találhatók. Ne bontsa szét a készüléket és ne érintse meg a benne található alkatrészeket. A készülék szétbontását bízza megfelelően képzett szakemberre.

Megjegyzés: A készülék biztonságos működtetése érdekében, kérjük olvassa el figyelmesen az alábbi biztonsági előírásokat.

Megjegyzés: A készülékben diódák működnek. A készülék belsejét óvja a sugárzástól, ne távolítsa el a borítólemezeket.

A készülék tisztítása: Tisztítás előtt mindig áramtalanítsa a készüléket. Tisztításhoz használjon gyenge tisztítószerbe áztatott puha ruhát.

Tartozékok: A gyártó jóváhagyása nélkül ne csatlakoztasson semmilyen tartozékot vagy készüléket mivel az tűz, áramütés vagy baleset veszélyes lehet.

Elhelyezés: A működés során keletkező meleg levegő szabadon kell távozzon a készülékből, ezért ne helyezze zárt helyre és ne takarja le. Biztosítson megfelelő levegőmozgást. Ne takarja le a szellőzőnyílásokat és ne helyezze a készüléket melegítőtestekre és más hőforrásokra.

Hálózati csatlakozó: A csatlakozókábelt olyan helyen kell elvezetni ahol nem léphetnek rá vagy csipődhet be. Különös figyelmet kell fordítani a csatlakozódugókra, valamint a készüléken található csatlakozásra.

Tárgyak és folyadékok: Ne juttasson kisméretű tárgyakat vagy folyadékot a készülék belsejébe, mivel az tűz, áramütés vagy baleset veszélyes lehet.

Megjegyzés: A készülék lencséin pára képződhet

- ha a készüléket hidegből meleg helységbe viszik.
- egy fűtőberendezés bekapcsolása után.
- párás vagy nagyon nedves szobában.

Ha a készülék belsejében pára képződik, működési rendellenességek léphetnek fel. Ennek elkerülése érdekében áramtalanítsa a készüléket és várjon körülbelül két órát a párásodás megszűnéséig. Alkatrészcsere: Amennyiben a készülékben alkatrészt kell cserélni, bizonyosodjon meg, hogy csak a gyártó által jóváhagyott, vagy az eredetivel mindenben megegyező alkatrész kerül a készülékbe. Nem megfelelő alkatrész használata tűz, áraműtés vagy beleset veszélyes lehet.

Biztonsági ellenőrzés: Karbantartási és javítási műveletek elvégzése után kérje meg az ebben illetékes szakembert, hogy ellenőrizze a készülék működését.

### 2. KÖRNYEZETVÉDELEM

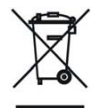

A keszüléken található fenti jel azt jelzi, hogy használt elektomos berendezéseket nem szabad háztartási hulladékként kezelni. Az ilyen készülékeket külön begyűjtési rendszer szerint kell kezelni.

### Háztartásokban található készülékek begyűjtése az Európai Unióban

A használt elektromos készülékeket és berendezésket az erre vonatkozó előírások szerint kell kezelni, ami kiterjed a készülékek megfelelő kezelésére, feldolgozására és újrahasznosítására. A tagállamokra vonatkozó előírások szerint a háztartások a használt készülékeket díjmentesen leadhatják az erre kijelölt begyűjtőhelyeken. Bizonyos országokban a használt készülékeket a kereskedőknél is le lehet adni, amennyiben új, hasonló készüléket vásárol nála. További részletekért forduljon a helyi hatóságokhoz. Amennyiben a készülék elemmel vagy akkumulátorral működik, ezeket az erre kijelőlt helyre dobja.

Az előírások betartásával elősegíti a hulladékok megfelelő kezelését, feldolgozását és újrahasznosítását és ezáltal hozzájárul a környezetre és egészségre negatív hatással járó környezetkárosítás megelőzéséhez.

### Cégekre vonatkozó előírások Az Európai Unióban

Üzleti célokra használt készülékek kiselejtezése és kezelése: Kérjük lépjen kapcsolatba a GLOBO POLSKA képviseletével és tájékozódjon a készülék visszavételéről. Előfordulhat, hogy a készülékek visszaváltása és újrahasznosítása során felmerülő költségek miatt kisebb összeget kell fizetni.

### Nem EU országokban

A készülék megfelelő kiselejtezésére vonatkozó előírásokért forduljon a helyi hatóságokhoz.

### MEGFELELŐSÉGI NYILATKOZAT

A gyártó ezennel kijelenti, hogy a készülék megfelel az alábbi előírásoknak és szabványoknak:

### Kisfeszültségre vonatkozó előírás 73/23/EC EN 60065:2002

LN 00003.2002

### EMC előírás 89/336/EC:

EN 55013:2001 + A1:2003 EN 55020:2002 EN 61000-3-2:2000 EN 61000-3-3 :1995 + A1:2001

Modell: DVB-S digitális műholdvevő készülék

### 4. TÁVIRÁNYÍTÓ

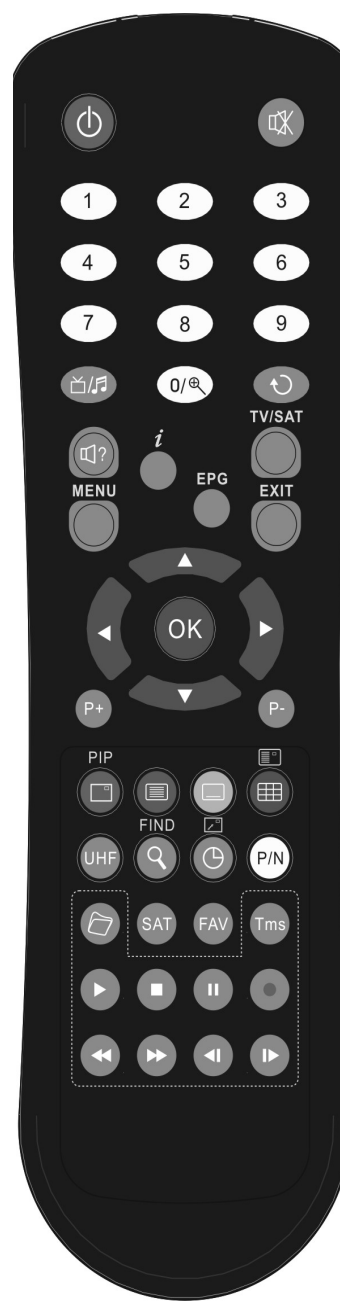

A távirányító segítségével a készüléket ki/be lehet kapcsolni, kezelheti a képernyőmenüket és többféle gyorsbillentyű funkciót is használhat.

### POWER

A készülék be és ki kapcsolása.

### MUTE

Néma üzemmód be és kikapcsolása. **SZÁMJEGYGOMBOK** 

Csatornák kiválasztása vagy program paraméterek megadása.

Váltás a TV és Rádio üzemmódok között.

Q (ZOOM) X1 és X16 közötti képkinagyítás kiválasztása.

### ♥ (PREVIOUS)

Visszalépés előző menüpontra vagy állapotra.

### 🖾 ? (AUDIO)

Audió csatornák beállítása, bal, jobb, sztereo audio mód kiválasztása.

### TV/SAT

TV és műholdvevő üzemmód váltása. *i* (INFORMATION)

Csatorna paraméterek vagy az aktuális szolgáltató információk megjelenítése

### EPG (Electronic Program Guide)

Elektronikus programismertető megjelenítése.

### MENU

Főmenü megjelenítése vagy visszalépés egy előző menüpontra.

### EXIT

Egy kiválasztás elvetése, kilépés egy menüből.

### OK

Menüpont kiválasztása vagy beállítás jóváhagyása.

### ◄/► GOMB

Hangerő beállítása vagy menükben balra-jobbra lépés.

### ▲/▼ GOMB

Csatornaváltás vagy menükben fel-le lépés.

### P+/P-

Kurzor léptetése előző-következő oldalra a menükben vagy csatorna listákban..

### PIP (PIROS GOMB)

PIP funkció indítása ■ Teletext (ZÖLD GOMB) Az aktuális csatorna teletext szolgáltatásának megjelenítése. ■ Felirat (SÁRGA GOMB) Felirat megjelenítése. ■ (KÉK GOMB) Több csatorna kép megjelenítése, kiválasztás a ◄/► / ▲/▼ és az OK gomb

megnyomásával. UHF PIP funkcióban a gomb a képeket váltja. P/N

Ha a TV készülékre RF Modulator (UHF)

csatlakozik, a fel és le gombokkal ki-

választhatja a CH21 és CH69 közötti

Csatornák keresése kezdőbetű szerint

Különböző időzítő funkciók beállítása.

"ÁUTO", "PAL", "PAL-M", "PAL-N", "NTSC", "HDMI 576i50", "HDMI 480i60", "HDMI 576p50" és "HDMI 480p60" beállítása.

### SAT Műhold liste

Műhold lista megjelenítése.

### FAV (FAVORITE)

kimeneti csatornát. **(KERESÉS)** 

🕒 IDŐZÍTŐ

A készülék beállítása kedvenc szerver üzemmódra vagy kedvencek lista megjelenítése.

### Archive

Közvetlen belépés a File Manager menübe.

### Play

MP3, JPEG fájl lejátszása.

### Stop

MP3/JPEG lejátszó leállítása.

### II PAUSE

Képkimerevítés funkció. **≪ FB** 

### Gyors hátra lejátszás.

### Gyors előre lejátszás.

🛋 SB

### Lassú hátra lejátszás.

I SF

### Lassú előre lejátszás.

4

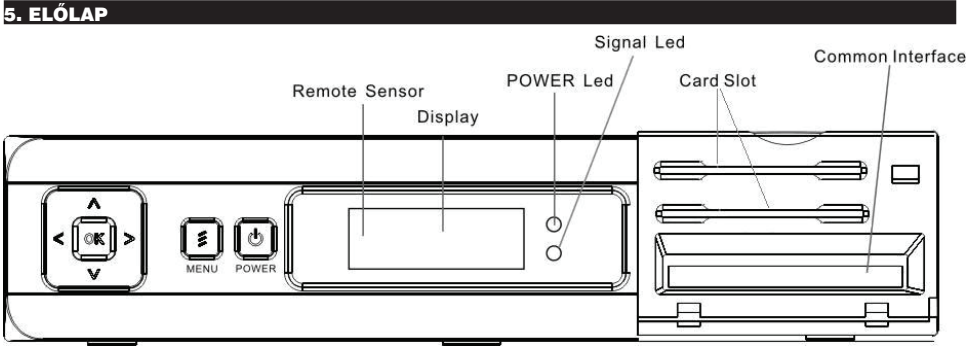

POWER GOMB: készülék be és ki kapcsolása.

MENU: (opcionális): belépés a főmenübe.

VOL ◄/► ▲/▼GOMB: a hangerő beállítása és a kurzor balra-jobbra mozgatása a menükben

▲/▼ GOMB : csatorna váltás vagy kurzor léptetése a menükben.

OK GOMB: TV/Rádió csatornalista megjelenítése vagy menükiválasztás jóváhagyása.

Remote Sensor: a távirányító infravörös jeleit érzékeli.

Kijelző (4-számjegy/7-szégmens): a készülék aktuális állapotát mutatja.

POWER Led (Piros): világít ha a készülék be van kapcsolva.

Signal led (Zöld): ha a beérkező jel megfelelő erősségű, a zöld led világít.

Card Slot: (opcionális) egy vagy két Conax típusú Smart Card kártyanílás, A kártyát a chippel ellátott oldallal felfelé helyezze be! Common Interface: (Opcionális) egy CAM (Conditional Access Module) nyílás.

### 5. HÁTLAP

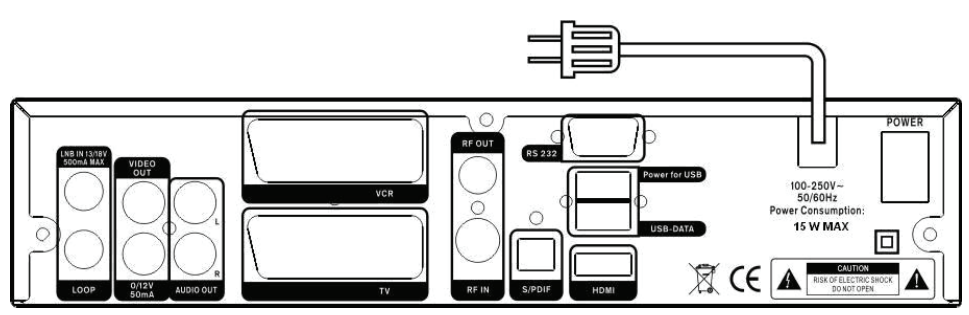

A fenti ábrán láthatók a készülék csatlakoztatási pontjai.

A készüléket hálózatra csatlakoztatni csak az összes csatlakoztatás elvégzése és ellenőrzése után szabad.

POWER ON/OFF SWITCH: a készülék hálózati kapcsolója.

LOOP: más készülékek továbbfűzési csatlakoztatása.

LNB IN 13/18V 500mA MAX: a műholdvevő antenna csatlakoztatási helye koaxiális kábellel.

RF IN: (Opcionális) analóg TV antenna csatlakoztatása.

RF OUT: (Opcionális) TV csatlakoztatása RF kábellel.

TV: TV csatlakoztatása SCART kábellel.

VCR: VCR készülék audió és vidó bemenet/kimenet csatlakozója.

VIDEO : külső videó forrás csatlakoztatása RCA kábellel.

0/12V 50mA: 0V/12V kapcsoló áramellátása.

AUDIO R/L: külső audió erősítő rendszer csatlakoztatása RCA kábellel.

S/PDIF: Digitális audió kimeneti csatlakozó.

HDMI: Audió és Videó kimeneti csatlakozó HDMI bemenetű TV-hez.

USB-DATA: USB 2.0 Host, USB háttértároló csatlakoztatása, az USB-P áramellátásra szolgál.

Power for USB: USB eszközök áramellátása.

RS 232C: soros port: a készülék csatalkoztatása számítógépre.

### 6. A KÉSZÜLÉK CSATLAKOZTATÁSA

A vevőkészüléket négyféleképpen lehet csatlakoztatni a már meglévő TV rendszerre. A lehető legjobb eredmény elérése érdekében ajánlott valamelyik alábbi csatlakoztatási módot alkalmazni:

- Nagyfelbontású TV esetében a legjobb minőséget HDMI kábellel lehet elérni: a kábel egyik végét csatlakoztassa a vevő HDMI, a másikat pedig a TV megfelelő csatlakozójára. Ebben az esetben nem kell külön audió csatlakoztatást használni, mivel a HDMI kimenet sztereó audió vagy Dolby digitális audió minőségű jelet ad.
- A SCART kábel két végét csatlakoztassa a TV és a vevőkészülék megfelelő SCART csatlakozóira.
- Az RCĂ kábel két végét csatlakoztassa a TV és a vevőkészülék megfelelő RCA csatlakozóira.
- 4. Ha a TV készüléken nincs RCA csatlakozó, az RF kábellel a vevőkészülék kimeneteit csatlakoztassa a TV bemeneti RF csatlakozóira.

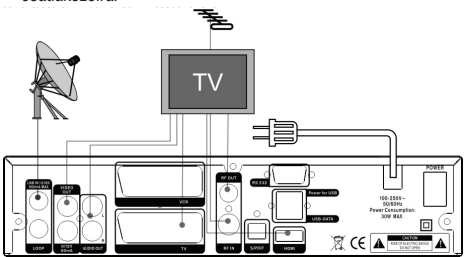

Végül az LNB koaxiális kábelét csatlakoztassa a vevőkészülék LNB IN bemenetére.

### Külső audio/ Hi-Fi rendszerek

Külső audio rendszerek csatlakoztatásához a vevőkészüléknek rendelkeznie kell két RCA csatlakozóval, amit Audio L és R jelől. Sztereo RCA kábellel csatlakoztassa a vevőkészülék AUDIO L, R csatlakozóit a hi-fi rendszer LINE, AUX, SPARE vagy EXTRA jelölésű berneneteire.

### 4.1 Mozgatható antennarendszer csatlakoztatása (DiSEqC 1.2)

Koaxiális kábellel csatlakoztassa a vevőkészülék LNB IN bemenetét a DiSEqC 1.2 motoros forgató REC vagy Receiver jelölésű csatlakozójára.

Az antenna LNB fejét koaxiális kábellel csatlakoztassa a DiSEqC 1.2 motoros forgató LNB csatlakozójára.

Készülékeink kompatibilisek a DiSEqC 1.0 és DiSEqC 1.2 rendszerekkel, így a vevőkészülékre egyszerre több antenna is csatlakoztatható.

Ha két vagy több rögzített antennával rendelkezik, ajánlott a DiSEqC 1.0 kapcsoló használata.

Koaxiális kábellel csatlakoztassa az első LNB-t a DiSEqC kapcsoló LNB 1 vagy LNB A jelölésű bemenetére, hasonlóképpen csatlakoztassa a többi LNB-t is. Koaxiális kábellel csatlakoztassa a DiSEqC kapcsoló RF kimenetét a vevőkészülék LNB IN jelölésű csatlakozójára. A digitális vevőkészülékre egy műholdvevő antenna vagy több LNB fejes rendszer is csatlakoztatható.

### 7. ALAPFUNKCIÓK

### 7.1 A vevőkészülék bekapcsolása

A készülék bekapcsolásához nyomja meg a főkapcsolót.

Első bekapcsoláskor az alapbeállítás szerinti csatorna lista első csatornája, egyébként az utoljára nézett csatorna jelenik meg.

### Gyakran feltett kérdések

### K: A vevőkészülék bekapcsolása után a TV képernyőn nem jelenik meg semmi.

F: Ellenőrizze, hogy a TV a megfelelő video bemenetre van állítva (nem TV csatornákra). Ha például a készüléket a TV Video1 bemenetre csatlakoztatta, akkor a TV-t is Video1 módra kell állítani.

### K: A vevőkészülék bekapcsolása után a TV képernyőn a "No Signal" felirat jelenik meg.

F: Azt jelenti, hogy a kiválasztott csatornán nincs jel. Ennek több oka lehet:

- 1 A kiválasztott csatorna nem a beállított műholdon van. Megoldás lehet más csatorna kiválasztása.
- 2 Az aktuális csatorna jel túl gyenge. Keressen más, erős jelű csatornákat. Ha a probléma továbbra is fennáll, kérje szakember segítségét.
- 3 Dual LNB-t használ, meg kell változtatni az LNB típust.

### 7.2 Készenléti állapot

- 1 A főkapcsoló megnyomásával <sup>(1)</sup> a készülék készenléti állapotba állítható.
- 2 Ha készenléti állapotban újra megnyomjuk a főkapcsoló gombot, a készülék az utoljára nézett csatornára kapcsol.
- 3 A készenléti állapot megszüntetéséhez a készülék hátoldalán található kapcsolót kell kikapcsolni.

### 7.3 Következő/előző csatorna

Teljes képernyős üzemmódban a csatornákat a Fel/Le gombokkal lehet váltani.

### 7.4 Hangerő

Teljes képernyős üzemmódban a hangerőt a Balra/Jobbra gombokkal lehet állítani.

### 7.5 Számjegygombok

Teljes képernyős üzemmódban a számjegygombokkal és az OK gombbal a csatornákat közvetlenül lehet kiválasztani.

### 7.6 Néma üzemmód

- 1 A néma üzemmód bekapcsolásához nyomja meg a <sup>III</sup> gombot. A némítást egy ikon jelzi.
- 2 A hang visszaállításához nyomja meg újra a gombot.

### 7.7 Képkimerevítés

- 1 Egy képkocka kimerevítéséhez nyomja meg a Pause II gombot. Ezután az adott kép leáll, de a csatorna hangja tovább hallható.
- 2 A gomb újbóli megnyomására a képernyőn megjelenik az aktuális képkocka és hallható az ennek megfelelő hang is.

### 7.8 Visszalépés

A Recall ♥ gomb megnyomásával az előző csatornára lehet visszalépni.

### 7.9 FAV

- Teljes képernyős üzemmódban a [FAV] gomb megnyomására a képernyő bal oldalán megjelenik a kedvencek lista.
- 2 A listán található csatornákat a Fel/Le gombokkal lehet kiválasztani és az OK gombbal megjeleníteni.
- 3 A **⊲/**▶ és **▲**/♥ gombok az Oldal fel/Oldal le funkcióknak felelnek meg.
- 4 A kedvencek csoportban a "TV csatorna lista" menüben beállított csatornák találhatók (lásd a Kedvencek részt).
- 5 Az Exit gomb megnyomásával kilépünk a "Kedvéncek" menüből.

### ? Gyakran feltett kérdések

### K: À FAV gomb megnyomása után miért jelenik meg a "No Favorite Channel" felirat?

K: A felirat azért jelenik meg, mert nincs kedvencek csatorna beállítva (lásd a Kedvencek részt).

### 7.10 Zoom

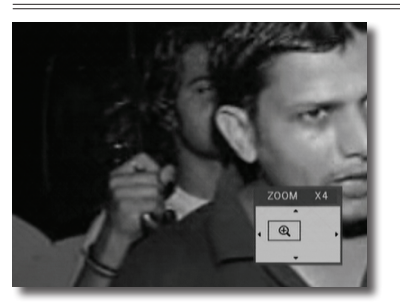

- 1 A Zoom [0/<sup>O</sup>] gombbal ki lehet nagyítani az aktuális kép egy bizonyos részét.
- 2 A Zoom gomb újbóli megnyomására a képrészlet x1, x2, x4, x6, x8, x12, x16 nagyításban jelenik meg.
- 3 A "x2 ~ x16" nagyításban a ◄/► / ▲/▼ gombokkal a kinagyított területet lehet mozgatni.
- 4 Kilépéshez és a "Zoom" ablak bezárásához nyomja meg az Exit gombot.

### 7.11 Audio üzemmódok

- 1 Teljes képernyős üzemmódban az Audio gomb megnyomásával a képernyő jobb oldalán megjelenik az "Audio Mode" ablak.
- 2 A kijelölés a ▲/▼ gombokkal mozgatható, a kijelölt menüpontokat a ◄/► gombokkal lehet változtatni.

### 7.12 Információk

Teljes képernyős üzemmódban az Info gomb megnyomásával megjelenik az információs ablak amelyben az aktuális csatorna adatai láthatók.

### 7.13 EPG

- 1 Az elektronikus program ismertető (EPG) segítségével részletes adatokat kapunk a fogható csatornákról, úgy mint a csatorna lista, a kezdési és befejezési időpontok, stb.
- Az [EPG] gomb megnyomására megjelenik az EPG képernyő.
- A ▲/▼ gombokkal a csatornákat lehet váltani.

- 2 A zöld gomb megnyomásával információkat kapunk az aktuális csatornáról.
- 3 A sárga gomb megnyomásával információkat kapunk az aktuális csatorna következő műsoráról.
- 4 Kilépéshez és az "EPG" ablak bezárásához nyomja meg az Exit gombot.

### 7.14 TV/RADIO

TV üzemmódban a TV/RADIO 首// gomb megnyomásával rádió üzemmódra váltunk, rádió üzemmódban pedig TV üzemmódra.

### 7.15 Csatorna lista

- 1 Teljes képernyős üzemmódban az [OK] gomb megjeleníti a "Csatorna lista" ablakot. Erről részletes leírás a TV Csatorna lista fejezetben található.
- 2 "Csatorna lista" menüben az OK gomb megnyomásával viszszatérünk a teljes képernyős üzemmódba.

### 7.16 Műhold váltás

- 1 Teljes képernyős üzemmódban a [SAT] gomb megjeleníti a beállított műholdak listáját, valamint ezek között vált.
- 2 Teljes képernyős üzemmódban az [OK] és a ◄/► gombokkal a műholdakat közvetlenül lehet váltani.

### 7.17 Multikép

Teljes képernyős üzemmódban a 🖽 gomb a csatornákat az alábbi képernyőn látható módon jeleníti meg:

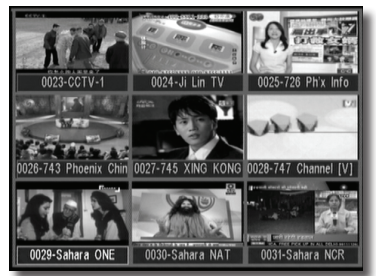

- Multikép üzemmódban a képernyőn 9 csatorna (álló) képe jelenik meg, csak a kijelölt csatorna látható normál üzemmódan.
- 2 A ◀/▶ Ch/▲/▼/ V ▲/▼ gombokkal a kijelölés mozgatható a látható programképek között.
- 3 A kijelölt csatornán állva az OK gomb megnyomásával a csatorna teljes képernyős üzemmódban jelenik meg.

### 8. CSATORNÁK

A [Menu] gomb megnyomása után az alábbi kép jelenik meg:

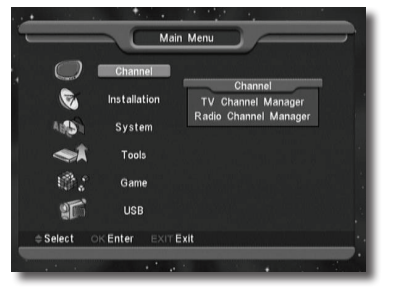

- 1 A Fel/Le gombokkal az alábbi menüpontok közül lehet választani: Channel (Csatorna), Installation (Telepítés), System (Rendszer) és Tools (Eszközök).
- 2 À kiválasztott menüpontot az [ÓK] gomb megnyomásával lehet előhívni.

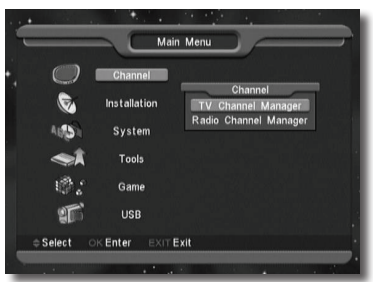

### IA "Channel" menüben:

1 A Fel/Le gombokkal válassza ki a kívánt menüpontot: TV Channel (TV csatorna), Radio Channel (Rádió csatorna) és Delete All (Összes törlése).

Belépéshez a kiválasztott menüpontba nyomja meg az  $\left[ \text{OK} \right]$  gombot.

### 8.1 TV csatorna rendező

A "Channel List" menüben az alábbi ablak jelenik meg:

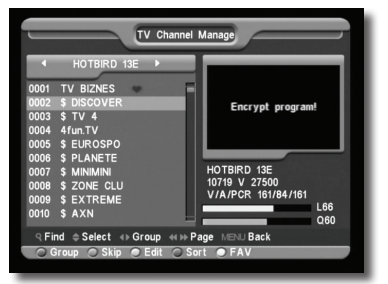

- 1 A csatornákat a Fel/Le gombokkal lehet kiválasztani, az [OK] gombbal pedig a jobboldali ablakban megjeleníteni.
- 2 Å [Page Up/Page Down] gombokkal a csatornalistában oldalanként lehet lépegetni.

- 3 A Hangerő Fel/Le gombokkal a "Program csoportok" között lehet váltani.
- 4 A [Menu] vagy [Exit] gombokkal teljes képernyő üzemmódra lehet váltani.
- 5 A színes gombokkal a "Csatorna rendező" funkciókat lehet előhívni.

### 8.1.1 Csoport

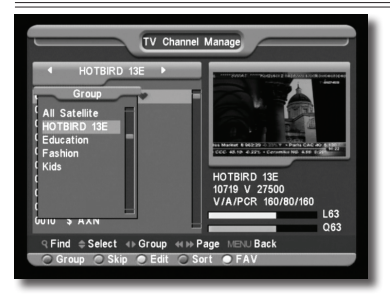

- 1 A piros gomb megjeleníti a fenti "Group" ablakot.
- 2 Egy csoport kiválasztásához nyomja meg a Fel/Le, majd az [OK] gombot.
- 3 A "Group" lista bezárásához nyomja meg a piros vagy a [Menu] gombot.

### 8.1.2 Átlépés

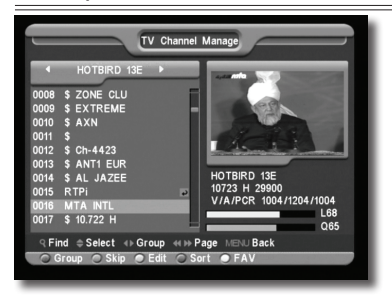

- 1 A "TV Channel Manager" menüben nyomja meg a zöld gombot. Ezzel a kijelölt csatorna jobb oldalán megjelenik az átlépés jel.
- 2 Mentés és kilépés után a megjelölt csatornát teljes képernyő üzemmódban csatornaváltáskor a rendszer átlépi.

### 8.1.3 Szerkesztés

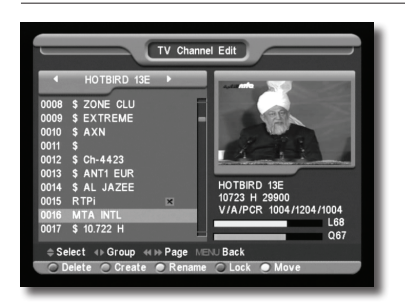

A sárga gomb megnyomására megjelenik egy párbeszéd ablak amely a jelszót kéri. Helyes jelszó megadása után az alábbi kép jelenik meg. **Alapbeállítás szerint a jelszó "0000".** 

### 8.1.3.1 Törlés

- 1 Ebben a menüben a piros gomb törlésre jelöli a kiválasztott csatornát.
- 2 Újbóli megnyomásra megszünteti a kijelölt csatorna törlését.
- 3 Kilépéskor a rendszer megkérdezi, hogy menti-e a változtatásokat. A "Yes" kiválasztásával menti a változtatásokat.

### 8.1.3.2 Létrehozás

Ebben a menüben a zöld gomb megnyomására megjelenik az alábbi ablak:

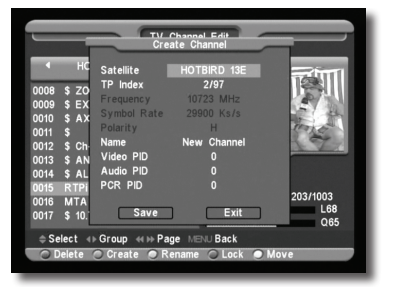

- 1 A "Satellite" menüpontban nyomja meg az [OK] gombot, ami előhívja a műhold listát. Innen ki lehet választani a melyik műholdra akarjuk beállítani a rendszert.
- 2 A "TP Index" menüpontban a hangerő Fel/Le gombokkal meg lehet változtatni a TP értéket és megjelenik a következő három tétel.
- 3 A "Name" menüpontban az [OK] gomb megjeleníti a billentyűzetet amellyel meg lehet változtatni a kiválasztott csatorna nevét.
- 4 A "Video PID", "Audio PID" és "PCR PID" menüpontokban a megfelelő értékeket a számjegygombokkal közvetlenül meg lehet adni.
- 5 A szükséges változtatások után válassza ki a "Save" menüpontot és nyomja meg az [OK] gombot, ezzel menti a változtatásokat és kilép az "Edit" menüpontból. Ha az [Exit] menüponton nyomja meg az [OK] gombot, kilép az "Edit" menüből és nem menti a változtatásokat.

### 8.1.3.3 Szerkesztés

Ebben a menüben a sárga gomb megnyomására megjelenik az alábbi képernyő:

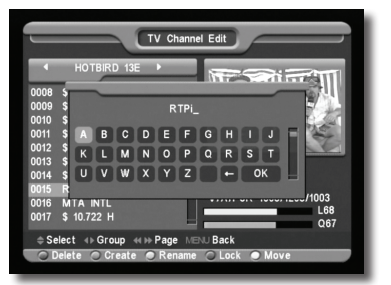

- 1 A "Name" menüpontban az [OK] gomb megjeleníti a billentyűzetet, amellyel meg lehet változtatni a kiválasztott csatorna nevét.
- 2 A "Video PID", "Audio PID" és "PCR PID" menüpontokban a számjegyek bevitelével meg lehet változtatni a kiválasztott tétel értékeit.
- 3 A szükséges változtatások után válassza ki a "Save" menüpontot és nyomja meg az [OK] gombot, ezzel menti a változtatásokat és kilép az "Edit" menüpontból. Ha az [Exit] menüponton nyomja meg az [OK] gombot, kilép az "Edit" menüből és nem menti a változtatásokat.

### 8.1.3.4 Lezárás

Ebben a menüben a kék gomb megnyomására a kiválasztott csatorna neve mellett megjelenik a "lezárás" jel. Mentés és kilépés után az adott csatorna kiválasztásakor a rendszer kéri a megfelelő jelszót.

### 8.1.3.5 Áthelyezés

- 1 Ebben a menüben a fehér gomb megnyomására a kiválasztott csatorna neve mellett megjelenik az áthelyezés jel.
- 2 A Fel/Le gombokkal mozgassa a csatornát a kívánt helyre.
- 3 Az [OK] megnyomásával a csatornát áthelyezi a kiválasztott helyre.
- 4 Kilépéskor a rendszer megkérdezi, hogy menti-e a változtatásokat. A "Yes" opcióval jóváhagyja a változtatásokat.

### 8.1.4 Rendezés

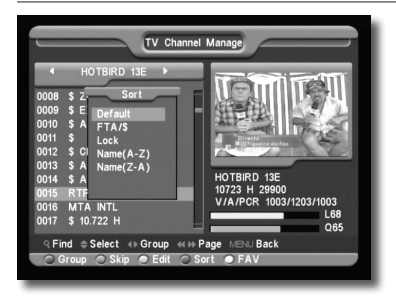

- 1 A kék gomb megnyomására megjelenik a fenti "Sort" ablak. A csatornákat ötféleképpen lehet rendezni. A Fel/Le gombokkal kiválasztja a kívánt menüpontot és az [OK] gombbal jóváhagyja a kiválasztást.
- 2 Az öt rendezési sorrend az alábbi:
- Default (Alapértelmezett): rendezés a keresési eredmény alapján.
- Név szerint (A-Z): A csatornákat ABC sorrendbe rendezi, a "\$" jelet nem veszi figyelembe.
- Név szerint (Z-A): A csatornákat ABC sorrendbe rendezi, a "\$" jelet nem veszi figyelembe.
- FTA: A csatornákat aszerint rendezi hogy az szabadon fogható (FTA) vagy kódolt. A szabadon fogható csatornákat a lista elején, a kódoltakat a lista végén rendezi.
- Lock (Lezárt): Az összes lezárt csatornát a TV csatorna lista végére rendezi.

### 8.1.5 Kedvencek

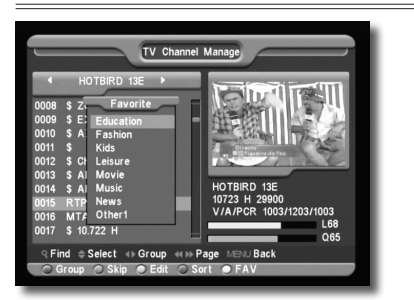

- 1 A fehér gomb megnyomására megjelenik a fenti "Favorite" ablak.
- 2 A Fel/Le és az OK gombokkal nyolc kedvencek csoportot választhat ki. A kiválasztott csoport neve mellett megjelenik a kedvencek jel.
- 3 Egy, már kedvencként megjelölt csoporton állva az OK gomb megnyomásával megszünteti a kijelölést.

A megjelölés után az [Exit] gombbal visszalép a "TV Csatorna listába", ahol a megjelölt csatorna neve mellett már látható a kedvencek jel.

### 8.1.6 Keresés

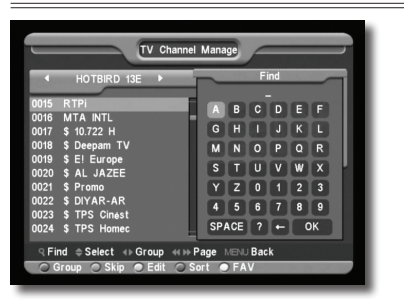

- 1 A [Find] gomb megnyomására megjelenik a fenti képernyő. A Fel/Le és Jobbra/Balra gombokkal a kijelölést lehet mozgatni, az [OK] gomb megnyomásával pedig a kiválasztott szimbólumot vagy betűt lehet a párbeszéd ablakba helyezni.
- 2 A betűk megadása után a rendszer kikeresi a megfelelő csatornát a bal oldali listában.
- 3 Az [Exit] gombbal kilép a "Find" ablakból, a kívánt csatornát pedig a csatorna listából lehet kiválasztani.

### 8.2 Rádió csatorna lista

A rádió csatorna rendező alapvetően megegyezik a TV csatorna rendezővel. Egy pontban van eltérés, mivel a rádió csatorna rendezőben nincs video információ, a jobb oldali előnézeti ablakban mindig a rádió logója jelenik meg.

### 9. TELEPÍTÉS

### 9.1 Telepítések

Az "Installation" (Telepítés) menüben az alábbi képernyő jelenik meg:

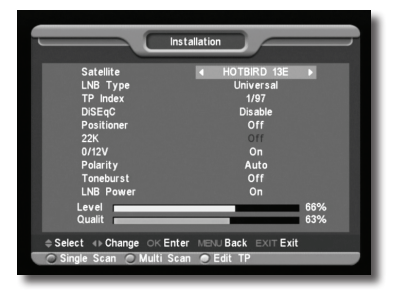

### 9.1.1 Műhold

Satellite: az [OK] megnyomásával belép a műhold listába.

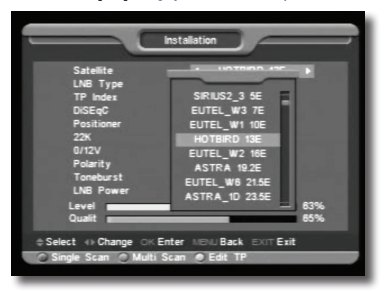

1 A színes gombokkal a műholdakat hozzá lehet adni a listához, szerkeszteni vagy törölni lehet. A [Page] gombbal a listában oldalanként lehet fel/le lépni.

### 9.1.2 LNB típus

Ebben a menüpontban a hangerő Fel/Le gombokkal a "Standard", "User" és "Universal" üzemmódok között lehet váltani. Ha például Dual LNB-t használ, akkor a listában a "User" opciót kell kíválasztani és meg kell adni a megfelelő LNB paramétereket.

### 9.1.3 DiSEqC

DiSEqC: Ebben a menüpontban a hangerő Fel/Le gombokkal lehet változtatni a beállításokon. Itt is többféle beállítás lehetséges:

- Disable: DiSEqC kapcsoló nélkül.
- 1/2, 2/2: két egységes DiSEqC
- 1/4, 2/4, 3/4, 4/4: 4 egységes DiSEqC
- 1/8, 2/8... 8/8: 8 egységes DiSEqC
- 1/16, 2/16....16/16: 16 egységes DiSEqC

### 9.1.4 Pozicionáló

| Installation                                                                                                    |
|----------------------------------------------------------------------------------------------------|
|                                                                                                    |
|                                                                                                    |
| Satellite HOTBIRD 13E                                                                                            |
| LNB Type Universal                                                                                               |
| TP Index 1/97                                                                                                    |
| DiSEqC Disable                                                                                                   |
| Positioner 4 DiSEqC1.2 >                                                                                         |
| 22K Off                                                                                                    |
| 0/12V On                                                                                                    |
| Polarity Auto                                                                                                    |
| Toneburst Off                                                                                                    |
| LNB Power On                                                                                                    |
| Level 62%                                                                                                    |
| Qualit 67%                                                                                                    |
|                                                                                                    |
|                                                                                                    |
| 🔘 Single Scan 🔘 Multi Scan 🔘 Edit TP                                                                             |
|                                                                                                    |
|                                                                                                    |
|                                                                                                    |
|                                                                                                    |
|                                                                                                    |
| DisEqC 1.2 Setup                                                                                                 |
|                                                                                                    |
|                                                                                                    |
| Satellite 4 HOTBIRD 13E F                                                                                        |
| TP 1/97                                                                                                    |
| Position NULL                                                                                                    |
| Limit setup Disable Limit                                                                                        |
| Continuous Move Stop                                                                                             |
| Save Enter                                                                                                    |
| Recalculation Enter                                                                                              |
| Go to Reference Enter                                                                                            |
|                                                                                                    |
|                                                                                                    |
| Level 63%                                                                                                    |
| Qualit 63%                                                                                                    |
|                                                                                                    |
| Select      ♦ Change OK Enter EXIT Exit                                                                          |
|                                                                                                    |
|                                                                                                    |
|                                                                                                    |
|                                                                                                    |
|                                                                                                    |
|                                                                                                    |
| Installation                                                                                                    |
|                                                                                                    |
| Satelite 4 HOTBIRD 13E N                                                                                         |
| INR Tune Universal                                                                                               |
| TP Index 1/97                                                                                                    |
| DiSEnC Disable                                                                                                   |
| Positioner DiSEoC12                                                                                              |
| 1 03K101E1 DISEQUIZ                                                                                              |
| 0/121/ 0=                                                                                                    |
| Un Un                                                                                                    |
| Polarity Auto                                                                                                    |
| I oneburst Off                                                                                                   |
| LNB Power On                                                                                                    |
| Level 63%                                                                                                    |
| Qualit 63%                                                                                                    |
| and the second second second second second second second second second second second second second second second |
| Select      HP Ghange OK Enter MENU Back EXIT Exit                                                               |
| 🔘 Single Scan 🔘 Multi Scan 🔘 Edit TP                                                                             |
|                                                                                                    |

Ebben a menüpontban a hangerő Fel/Le gombokkal a "None / DiSEqC 1.2 / USALS" beállítások között lehet változtatni.

### 9.1.5 22k

Ebben a menüpontban a hangerő Fel/Le gombokkal a beállítást "ON / Off" állapotra lehet állítani. Az "ON" állapotban a készülék a TV és rádió jeleket 22K porton keresztül veszi. Ha az "Off" állapotra van állítva, a készülék a jeleket OK porton keresztül veszi. ! Megiegyzés:

Ha az "Üniversal" LNB típus van beállítva, a 22K értéken nem lehet változtatni.

### 9.1.6 0/12V

Ebben a menüpontban a hangerő Fel/Le gombokkal a beállítást "OV / 12V" állapotra lehet állítani. Az "12V" állapotban a készülék a TV és rádió jeleket 12V porton keresztül veszi. Ha a "OV" állapotra van állítva, a készülék a jeleket OV porton keresztül veszi.

### 9.1.7 Toneburst

A "Toneburst" menüpontban a beállítás "Off/On" lehet.

### 9.1.8 Polarity

Ebben a menüpontban a hangerő Fel/Le gombokkal a beállítást "Auto / H / V" állapotra lehet állítani.

### 9.1.9 TP keresés

A "TP Scan" (Transzponder keresés) menüben az alábbi képernyő jelenik meg:

| Edi                                                              |                                                                                    |
|------------------------------------------------------------------|------------------------------------------------------------------------------------|
| Satellite<br>TP Index<br>TP Frequency<br>Symbol Rate<br>Polarity | <ul> <li>HOTBIRD 13E ►<br/>1/97<br/>10719Mhz<br/>27500Ks/s<br/>Vertical</li> </ul> |
| Level Qualit                                                     | 63%<br>63%                                                                         |
| ⇔Select ∢ Change OKEnter                                         | MENU Back EXIT Exit                                                                |

- 1 A "Satellite" menüpontban a hangerő Fel/Le gombokkal ki lehet választani melyik műholdat szeretnénk lekérdezni, vagy az [OK] gombbal lépjünk be a műhold listába.
- 2 A "TP Index" menüpontban a transzponder keresés mellett a hozzáadás és törlés funkciót is lehet használni.
- A piros gomb megnyomására a "TP Index"-ben megjelenik a "New Carrier", ahol meg kell adni az új transzponder TP frekvenciáját ("TP Frequency") és jelsebességét ("Symbol Rate"). Ezeket az értékeket a számjegygombokkal lehet bevinni. A megadható értékek "3000–13450 MHz" és "1000–45000Ks/s".
- A zöld gomb megnyomásakor figyelmeztető felirat megkérdezi, hogy valóban töröljük-e a kiválasztott transzpondert. A "Yes" kiválasztásával a transzpondert törli és ennek megfelelően a transzponderek száma eggyel csökken.
- 3 A már létező transzponderek "TP Frequency" és "Symbol Rate" értékeit is meg lehet változtatni számjegygombokkal vagy közvetlenül a hangerő Fel/Le gombokkal.
- 4 A "Polarity" és "Scan Mode" funkciókkal a keresési módokat lehet beállítani, a hangerő Fel/Le gombokkal meg lehet adni egy új értéket. A "Polarity"-ban be lehet állítani, hogy az adott transzpondert horizontálisan vagy vertikálisan keresse. A "Scan Mode"-ban be lehet állítani hogy a rendszer az összes csatornát vagy csak a szabadon fogható csatonákat keresse.
- 5 A beállítások elvégzése után lépjen a "Search" menüpontra és nyomja meg az [OK] gombot. A feljövő ablakban állítsa be a keresési módot, programtípust és az NIT keresési módot. A keresés elkezdéséhez nyomja meg az [OK] gombot.
- 6 A "TP Scan" menüpontban kilépéshez és az aktuális paraméterek elmentéséhez nyomja meg az [Exit] gombot.

### 9.1.10 Egyszerű keresés

1 A Balra/Jobbra gombokkal válassza ki a keresési módot. A gyors keresésben a rendszer az alapbeállítás szerinti adatok alapján keres a létező transzponderek között. A részletes keresésben a rendszer a TP adatok megadása nélkül keres. 2 Az [OK] megnyomása után megjelenő párbeszéd ablakban adja meg a keresési módot, program típust és az NIT keresési módot. A keresés elindításához nyomja meg az [OK] gombot.

### 9.1.11 Összetett keresés

- 1 Az összetett keresés üzemmódban a rendszer a felhasználó által megadott módon végigkeresi a műholdakat.
- 2 A Balra/Jobbra gombokkal lehet kiválasztani a keresési módot: gyorskeresésben a rendszer a létező transzpondereket keresi, részletes keresésben TP adatok megadása nélkül, minden elérhető transzpondert végigkeres.
- 3 Az [OK] gomb megnyomására megjelenő párbeszédablakban meg kell adni a keresési módot, a program típust és az NIT keresési módot. Az adatok bevitele után az [OK] gomb megnyomása elindítja a keresést.

### 9.2 Common Interface

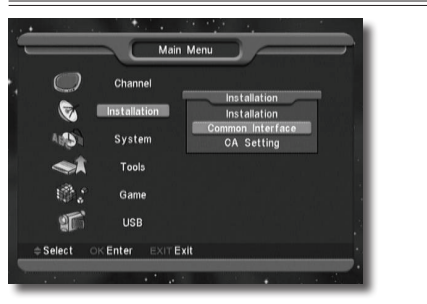

A készülék egy CI nyílással van ellátva. A szolgáltatóktól beszerezhető előfizetési kártyákkal több típusú kódolt csatornát lehet venni.

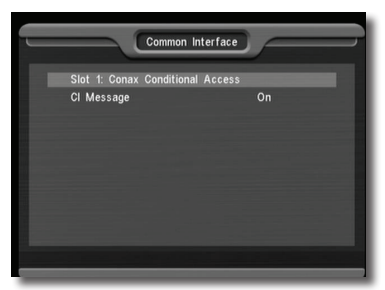

Ebben a menüben a CAM és az előfizetési kártyára vonatkozó részletes információkat lehet megtekinteni. Az információk elérését a képernyő alján megjelenő üzenetek segítik.

### Megjegyzés:

A menüben és almenüben megjelenő információk a CAM-ről és a kártyáról származnak. Hiba esetén valószinüsíthető, hogy a CAM vagy a kártya okozza. A CAM helyes behelyezésekor a képen üzenet közli, hogy a készülék melyik CAM-ot találta meg és melyik az elérhető.

A CAM helyes beillesztése után a képernyőn megjelenő üzenet tájékoztatást ad a talált CAM-ről.

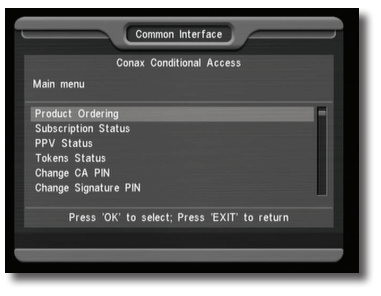

### 9.3 CA beállítás

A készülék típusától függően, egy vagy két CA nyílással van ellátva, a beépített modul CONAX rendszerű. A szolgáltatóktól beszerezhető előfizetési kártyával, az ebben a rendszerben kódolt csatornákat lehet venni. Ebben a menüben az előfizetési kártyára vonatkozó részletes információkat lehet megtekinteni. A képernyő alján megjelenő üzenetek segítséget adnak a kártya használatához.

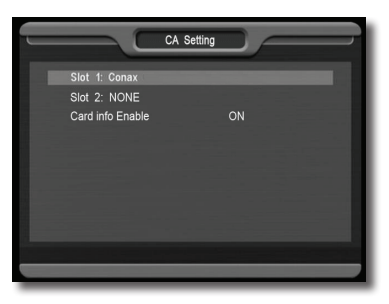

### Megjegyzés:

A menüben és almenüben megjelenő információk a kártyáról származnak. Hiba esetén valószínűsíthető, hogy a kártya okozza. A kártya helyes behelyezésekor a képen üzenet jelenik meg a kártyaleolvasás állapotáról, a "card info" menüben a kártya információkat lehet megtekinteni.

### 10. RENDSZER BEÁLLÍTÁSOK

A "System Setup" (Rendszerbeállítások) menübe lépve az alábbi képernyő jelenik meg:

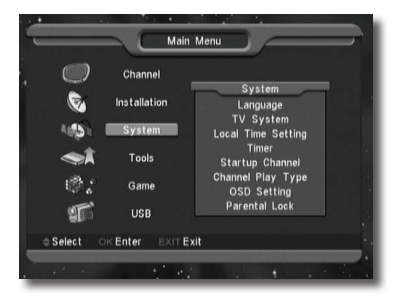

Ebben a menüben az alábbi funkciók érhetők el:

- 1 A Fel/Le gombokkal lehet kiválasztani a kívánt menüpontot: Language (Nyelv), TV System (TV rendszer), Time (Idő), Timer (Időzítés), Channel Play Type (Csatorna rendszer típus), Startup Channel (Kezdő csatorna), OSD Setting (OSD beállítások), Parental Lock (Szülői zár).
- 2 Belépéshez a kiválasztott menüpontba nyomja meg az [OK] gombot.

### 10.1 Nyelv

A "Language" menüben az alábbi képernyő jelenik meg:

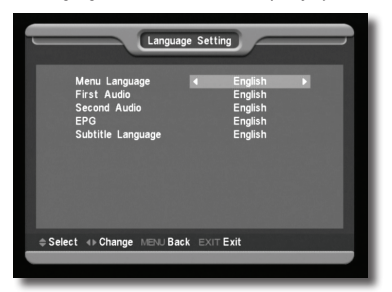

- 1 A Hangerő Fel/Le gombokkal az alábbi nyelvek közül választhatunk: angol, francia, német, portugál, török, spanyol, lengyel és olasz.
- 2 First Audio (első audio nyelv): némelyik csatorna esetében több nyelvet is be lehet állítani. Ha az aktuális csatorna rendelkezik a beállított első audio nyelvvel is, a rendszer alapértelmezés szerint ezen a nyelven sugározza a programot. Ha nem, akkor automatikusan a második beállított nyelven sugároz (ha rendelkezésre áll). Beállítható nyelvek: angol, francia, német, orosz, arab, portugál, török, spanyol, lengyel és olasz.
- 3 Second Audio (második audio nyelv): Ha az aktuális csatornán nem áll rendelkezésre az első audio nyelv, de létezik a második, akkor a rendszer alapértelmezés szerint a második nyelven sugározza a programot. Ha a beállított második nyelves m áll rendelkezésre, a programot a csatorna alapbeállítás szerinti nyelven sugározza. Választható nyelvek: angol, francia, német, orosz, arab, portugál, török, spanyol, lengyel és olasz.
- 4 EPG (Elektronikus program ismertető): A Balra/Jobbra gombokkal az EPG nyelvet lehet beállítani.
- 5 Subtitle Language (Felirat nyelv): A Balra/Jobbra gombokkal a felirat nyelvet lehet beállítani.
- 6 Kilépéshez a "Language" menüből nyomja meg az [Exit] gombot.

### 10.2 TV rendszer

A "TV System" menüben az alábbi képernyő jelenik meg:

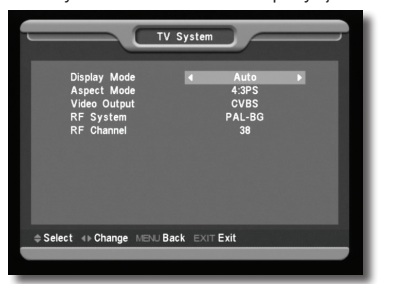

- 1 Display Mode: a kijelző mód beállítása. A hangerő Fel/Le gombokkal itt az alábbi üzemmódokat lehet beállítani: Auto / PAL-M / PAL-BG / NTSC.
- 2 Aspect Mode: a képméret arány beállítása. A hangerő Fel/Le gombokkal itt az alábbi képméreteket lehet beállítani: 4:3 PS / 4:3 LB / 16:9.
- 3 Video Output: video kiemenet beállítása. A Balra/jobbra gombokkal CVBS vagy RGB üzemmódokat lehet beállítani.
- 4 RF System: az ŘF formátum beállítása. Választható üzemmódok: PAL-BG / PAL-I / PAL-DK / NTSC.
- 5 RF Channel: a TV frekvenciasáv beállítása, az alábbi táblázat alapján:

| Rendszer | Tartomány              |
|----------|------------------------|
| PAL-BG   | 21~69                  |
|          | (olasz; alapbeállítás) |
|          | 28~68(ausztrál)        |
| PAL-I    | 21~69                  |
| PAL-D/K  | 13~57                  |
| NTSC     | 14~69                  |
|          |                        |

Az RF funkcióval egy műholdas csatorna nézése közben TV csatornákat is lehet keresni anélkül, hogy át kellene állítani a video AV üzemmódot.

6 Kilépéshez a "TV System" menüből nyomja meg az [Exit] gombot.

### 10.3 Helyi idő beállítása

A "Time & Timer Setting" menüben a következő menüpontok találhatók: "Time" és "Timer" .

 Time (Idő) menüponton állva az [OK] gomb megnyomásakor megjelenik az alábbi képernyő:

|                                                                   | Local Time Setting           |
|-------------------------------------------------------------------|------------------------------|
| GMT Usage<br>GMT Offset<br>Summer<br>Date<br>Time<br>Time Display |                              |
| \$ Select ∢ ► Change                                              | OK Enter MENU Back EXIT Exit |

- GMT Usage: a greenwichi középidő szerinti beállítás, választható opciók "On/Off" (Be/Ki).
- "GMT Offset" csak akkor változtatható, ha a "GMT Usage" beállítás "Yes". A hangerő Fel/le gombokkal a "-12:00 ~ +12:00" közötti értékeket lehet beállítani.
- Summer: a Balra/Jobbra gombokkal a nyári időszámítást lehet be vagy ki kapcsolni.
- A "Date" és "Time" menüpontokat csak akkor lehet választani ha a "GMT Usage" beállítás "No". Az értékeket a hangerő Fel/ Le vagy a számjegygombokkal lehet megadni.

Ha az éppen nézett csatorna szolgáltató megadja a időértéket, a "Time" menüben az aktuális időpont jelenik meg. Ha nincs ilyen szolgáltatása, a dátumot és időpontot meg kell adni.

- Time Display: beállítható, hogy teljes képernyő üzemmódban az idő megjelenjen vagy sem.
- Kilépéshez a "Time" menüből nyomja meg az [Exit] gombot.

### 10.4 Időzítő

Belépéshez nyomja meg az [enter] gombot.

- Az első oszlopban az aktuális idő információ jelenik meg. Ha az időbeállítás nem jó, a "Helyi idő beállítása" fejezetben leírtak szerint állítsa be az időt.
- Timer Number: időzítés sorszáma. A Hangerő Fel/Le gombokkal összesen nyolc időzítést lehet kiválasztani.
- Timer Mode: időzítés mód. A beállítható időzítő módok: Off (Ki), Once (Egyszeri), Daily (Napi), Weekly (Heti), Monthly (Heti) és Yearly (Éves).
- Timér Servicé: időzítő szolgáltatás, ahol két üzemmód állítható be: "TV Channel" és "Radio Channel" (időzítő beállítása csatorna váltásra és ébresztőre) és Message (figyelmeztető üzenet).
- A "Channel" opció kiválasztásakor (időzítő beállítása csatorna váltásra és ébresztőre) az alábbi képernyő jelenik meg:

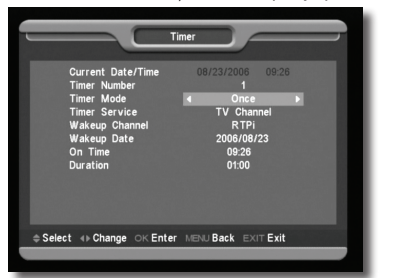

- Wakeup Channel: ébresztő csatorna. Az [OK] gomb megnyomásával lépjen be a csatorna listába és válassza ki melyik csatornára kapcsolva történjen az ébresztés.
- Wakeup Date: ébresztés dátuma. A számjegygombokkal adja meg az ébresztés dátumát.
- On Ťime: ébresztés időpontja. A számjegygombokkal adja meg az ébresztés időpontját. Az időpont beállítása után, a megadott időben a rendszer automatikusan a megadott csatornára kapcsol, függetlenül attól hogy a készülék ki van kapcsolva vagy éppen egy másik programot néz.
- Duration: Időtartam. Az időtartam megadása után a megadott időpontban a rendszer automatikusan kikapcsol. A funkció kikapcsolásához adja meg a 00:00 időpontot.
- Ha a "Timer Service" menüben a "Message" (emlékeztető üzenet) opciót választja, az alábbi képernyő jelenik meg:

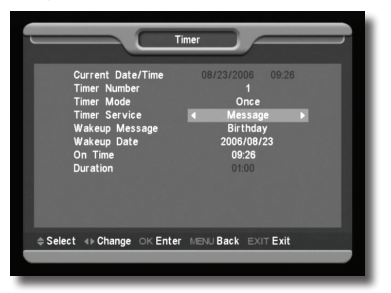

- Wakeup Message: ébresztő üzenet. A hangerő gombokkal adja meg az üzenet típusát: Birthday (Születésnap), Anniversary (Évforduló) és General (Általános).
- · Wakeup Date: ébresztés dátuma.

- On Time: időpont. A számjegygombokkal adja meg az üzenet megjelenítés időpontját. Az időpont beállítása után, a megadott időben a rendszer automatikusan a megjeleníti az üzenetet, függetlenül attól hogy a készülék ki van kapcsolva vagy éppen egy másik programot néz.
- A képernyőn megjelenő üzenetet az [Exit] gomb megnyomásával lehet eltüntetni.
- · Az aktuális menü bezárásához nyomja meg az [Exit] gombot.

### 10.5 Kezdő csatorna

Az [OK] gomb megnyomásával lépjen be a "Startup Channel" menübe, ekkor megjelenik az alábbi képernyő:

| Startup Channel                            |                            |  |  |
|--------------------------------------------|----------------------------|--|--|
| Boot on Channel<br>Mode<br>Startup Channel | On<br>TV<br>\$ EUROSPORT 2 |  |  |
| ⇔Select ∢ Change OK Enter                  | MENU Back EXIT Exit        |  |  |
|                                            |                            |  |  |

- Ha a "Boot on Channel" opció "On"-ra van állítva, meg lehet adni milyen módban (TV vagy Rádió) és milyen csatorna jelenjen meg bekapcsoláskor. "Off" állapotban ez a funkció nem működik.
- A "Mode" menüpontban meg lehet adni, hogy a rendszer TV vagy rádió csatornára kapcsoljon.
- A "Startup Channel" menüpontban az [OK] gomb megnyitja a csatornalistát, ahol ki lehet választani, hogy bekapcsoláskor melyik csatorna jelenjen meg. Jóváhagyáshoz nyomja meg újra az [OK] gombot.

### 10.6 Csatorna típus

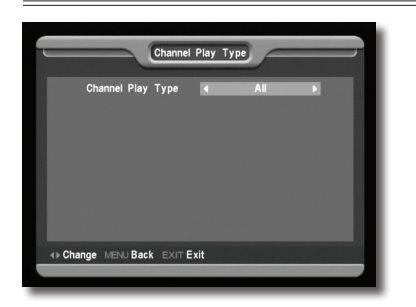

- 1 Az [OK] gomb megnyomásával belépünk a "Channel Play Type" menübe, ahol a következő opciók közül lehet választani: "Free", "Scrambled" vagy "All".
- 2 Ha például a beállítás "Free", teljes képernyő üzemmódban csatorna váltás közben a rendszer automatikusan átlépi a kódolt csatornákat.
- 3 Kilépéshez a "Channel Setup" menüből nyomja meg az [Exit] gombot.

### 10.7 OSD beállítások

Az "OSD Setting" menüben az alábbi képernyő jelenik meg:

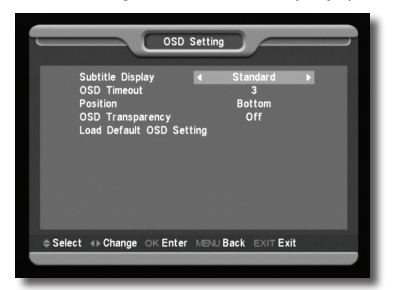

- 1 Subtitle Display: felirat megjelenítés. A hangerő Fel/Le gombokkal "On" vagy "Off"-ra lehet állítani. "On"-ra állítva a képernyőn megjelenik a felirat (ha az aktuális csatorna támogatja a funkciót). "Off" pozícióban felirat akkor sem jelenik meg, ha az adott csarorna rendelkezik felirat funkcióval.
- 2 OSD Timeout: OSD megjelenítés. Teljes képernyő üzemmódban a képernyő alján információk jelennek meg az aktuális csatornáról. Az információ megjelenítés hosszát a hangerő Fel/ Le gombokkal "1 másodperc ~ 10 másodperc" időtartamra lehet beállítani.
- 3 OSD Position: OSD pozíció. Az információs sáv megjelenítésének helye, lehet a képernyő alja vagy teteje.
- 4 OSD Transparency: OSD áttétszőség. Az OSD ablak áttetszőségének beállítása. Az értékeket a hangerő Fel/Le gombokkal lehet megadni. Öt szint állítható be: 10%, 20%, 30%, és 40% vagy "NO" (nem áttetsző).
- 5 Load OSD Setting Default: ha nem elégedett a saját beállításokkal, a menüponton állva nyomja meg az [OK] gombot, ezzel visszaállítja a gyári alapbeállításokat.
- 6 Kilépéshez a "OSD Setting" menüből nyomja meg az [Exit] gombot.

### 10.8 Szülői zár

Az "Installation" menü beállításait és a kiválasztott csatornákat jelszóval lehet levédeni. A lezárás beállításait lásd a LOCK fejezetben. Az alábbiakban bemutatjuk a jelszó beállítását és megváltoztatását.

1 A "Parental Lock" menüponton nyomja meg az [OK] gombot. A megjelenő párbeszéd ablakban adja meg a jelszót. Ha a jelszó helyes, az alábbi képernyő jelenik meg:

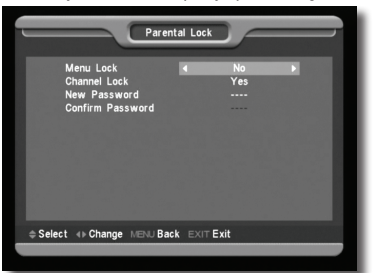

2 Menu Lock: menü lezárás. A telepítés menü lezárása jelszóval. Ha a "Menu Lock" beállítása "Yes", belépéskor a rendszer kéri a jelszót. Ha "No", a menü szabadon elérhető.

- 3 Channel Lock: csatorna lezárás. Ha a beállítás "Yes", az adott csatornát csak a jelszó megadása után lehet nézni. Ha "No", a csatornákat szabadon lehet kapcsolni.
- 4 New Password: új jelszó megadása. Az új jelszót a számjegygombokkal lehet megadni. A 4 számjegy megadása után a kijelölés átugrik a "Confirm Password" ablakra, ahol az új jelszót újra meg kell adni. Ha a bevitt adatok megegyeznek, megjelenik a "Saving Data, Please Wait...". (Adatmentés. Kérem várjon...) felirat. Kilépés után a jelszócsere megtörténik.
- 5 Kilépéshez a "Parental Lock" menüből nyomja meg az [Exit] gombot.

### 11. ESZKÖZÖK

Belépéskor a "Tools" menübe az alábbi képernyő jelenik meg:

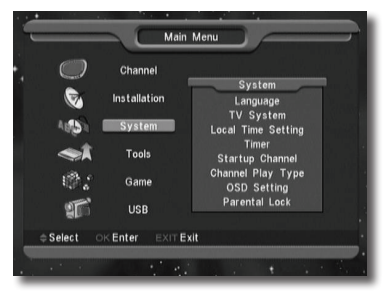

- 1 A hangerő Fel/Le gombokkal az alábbi menüpontok közül lehet választani: Channel (Csatorna), Installation (Telepítés), System (Rendszer) és Tools (Eszközök).
- 2 A csatorna Fel/Le gombokkal az alábbi menüpontok között lehet választani: Information (Információ), Satellíte Guide (Műhold kalauz), Game (Játékok), Default Value (Alapbeállítások) Software Upgrade (Szoftver frissítés), SatcoDX Auto Programming (Automatikus programozás) és Help (Segítség).
- 3 A kiválasztott menüpontba az [OK] gomb megnyomásával lehet belépni.

### 11.1 Információ

|                | Information            |
|----------------|------------------------|
| MODEL ID       | matrix 1 14            |
| MODEL ID       | 11" LLIAN              |
| STW VERSION    |                        |
| H/W VERSION    | r an the second second |
| LOADER VERSION |                        |
| LATEST UPDATE  | 21, 10 2018 12.18.45   |
| STB SN         |                        |
| STB ID         |                        |
|                |                        |
|                |                        |
| EXITExit       |                        |
|                |                        |

- 1 Az "Information" menüben a fenti képernyő jelenik meg, ahol a szoftver és hardver információkat láthatjuk.
- 2 Kilépéshez a "Tools" menüből nyomja meg az [Exit] gombot.

### 11.2 Műhold kalauz

A "Satellite Guide" menüben az alábbi képernyő jelenik meg:

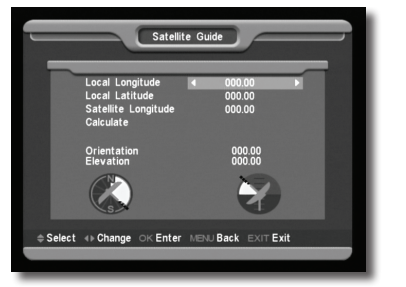

Ebben a menüpontban a helyi hosszúsági és szélességi fokokat, valamint a műhold koordinátáit lehet megadni. A készülék beméri az antenna oldalszögét és emelkedési szögét, ennek alapján el lehet végezni az antenna finombeállítását.

- 1 A számjegygombokkal adja meg a "Local Longitude", "Local Latitude" és "Satellite Longitude" értékeket.
- 2 A Balra/Jobbra gombokkal a "Local Longitude" és "Satellite Longitude" opcióban adja meg a kelet vagy nyugat irányt, és a "Local Latitude" opcióban adja meg az észak vagy dél irányt.
- 3 Jelölje ki a "Start" opciót és nyomja meg az [ÖK] gombot. A képernyő alján a készülék automatikusan kiszámolja a megfelelő értékeket.
- 4 Az "Orientation" a déli irány és a műhold közötti szöget jelenti.
- 5 Visszalépéshez az "Toolś" menüből nyomja meg az [Exit] gombot.

### 11.3 Alapbeállítások

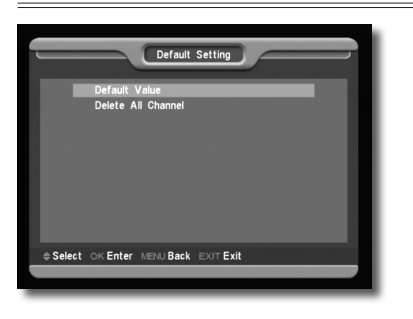

### Alapbeállítások:

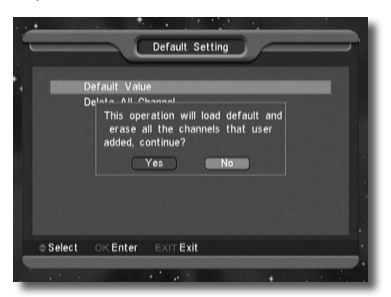

Ebben a menüpontban az [OK] gomb megnyomása után:

- 1 A megjelenő párbeszéd ablakban adja meg a jelszót. Alapbeállítás szerint a jelszó: "0000".
- 2 A helyes jelszó megadása után megjelenik a következő felirat "The operation will load default and erase all the channels that user added, continue?" (Ez a művelet visszaállítja az alapbeállításokat és törli az összes új beállítást. Folytatja?).
- 3 A "Yes" opció kiválasztásával a rendszer visszaállítja a gyári alapbeállításokat. Kérjük óvatosan járjon el a funkció használatakor.
- 4 Az 1 és 2 lépésektől [Exit] gomb megnyomásával a változtatások elmentése nélkül ki lehet lépni.

Összes csatorna törlése:

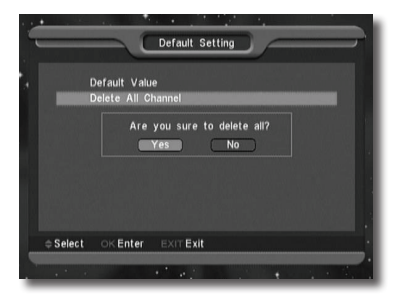

Ebben a menüpontban az [OK] gomb megnyomására:

- 1 A megjelenő párbeszéd ablakban adja meg a jelszót. Alapbeállítás szerint a jelszó: "0000".
- 2 A helyes jelszó megadása után megjelenő felirat megkérdezi, hogy valóban törölni akarjuk-e az összes csatornát.
- 3 A "Ýes" opció kiválasztásával a rendszer az összes csatornát törli.
- 4 Az 1 és 2 lépésektől [Exit] gomb megnyomásával a változtatások elmentése nélkül ki lehet lépni.

### ? Gyakran feltett kérdések

- K: Véletlenül kitöröltem az összes csatornát. Mit lehet tenni?
- F: a csatornákat kétféleképpen lehet visszaállítani:
- az összes csatorna újratelepítése az "Installation" funkcióval.
- A "Tools" menüpontban az összes csatorna visszaállítása a "Default Value" funkcióval.

### 11.4 Szoftver frissítés

Frissítés RS232 porton keresztül:

- 1 A szoftverfrissítést el lehet végezni két műholdvevő készülék (Master és Slave) összekötésével is.
- 2 À két készüléket csatlakoztassa egymáshoz a soros interfészeken keresztül. A "Master" készülékben lépjen be a "Software Upgrade" menübe és a hangerő Fel/Le gombokkal állítsa "upgrade mode"-ra.

A feltöltés üzemmód tartalma: code / Program List / user back / video back / radioback / defaultdb / code + program list.

- 3 Kapcsolja be a "Slave" (fogadó) készüléket, ezen nem kell beállítani semmit.
- 4 A "Master" készüléken lépjen a "Start"-ra és a feltöltés elindításához nyomja meg az [OK] gombot.
- 5 Az adatok elmentéséhez és kilépéshez nyomja meg az [Exit] gombot.

### 11.5 Frissítés USB csatlakozón keresztül

### Megjegyzés:

Az USB funkciókat csak az USB eszköz behelyezése után lehet elérni, USB eszköz nélkül ez a menü inaktív.

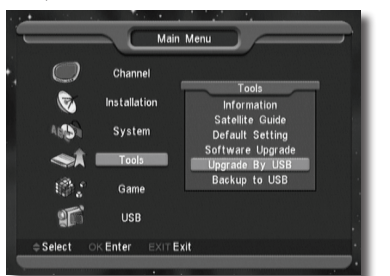

Ebben a menüben a szoftverfrissítés az USB eszközről is elvégezhető, belépéshez nyomja meg az ' OK ' gombot.

| • | _                       |                      | Upgrade   | By USB      |                     |   |
|---|-------------------------|----------------------|-----------|-------------|---------------------|---|
|   | Upgra<br>Upgra<br>Start | ade Mode<br>ade File |           | ∎ Prog<br>N | ram+Code<br>lo File |   |
|   |                         |                      |           |             | 0%                  | 6 |
|   |                         |                      |           |             |                     |   |
|   | Select                  | <<br>↓ Chang         | e OKEnter | EXITExit    |                     |   |
| 1 |                         |                      |           |             |                     |   |

### MEGJEGYZÉS:

A frissítés fájlokat közvetlenül az USB eszközre kell másolni alkönyvtárak használata nélkül.

Válassza ki az "Upgrade Mode" (Frissítés mód) opciót: Program+Code, Code, User Back, Video Back, Radio Back és Default DB, majd az "Upgrade File" menüpontban válassza ki a feltöltőfájlt. A mód és fájl kiválasztása után lépjen a "Start" menüpontra és a frissítés elindításához nyomja meg az [OK] gombot.

### 11.6 Adattárolás USB eszközön

Ebben a menüben a készülék szoftveréről és adatairól biztonsági másolatot készíthetünk.

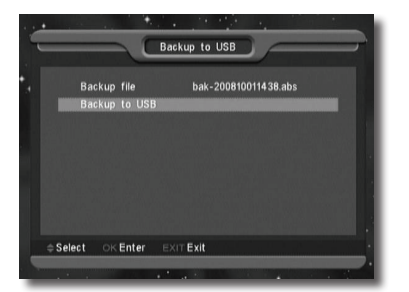

A Backup File menüponton állva az OK gomb megnyomása után a fájl átnevezhető.

A fájl mentéséhez a "Backup to USB" menüponton állva nyomja meg az OK gombot.

| 12. JÁTÉKOK               |                 |  |  |  |
|---------------------------|-----------------|--|--|--|
| Main                      | Menu            |  |  |  |
| Channel                   | Game            |  |  |  |
| Mark Installation         | Tetris<br>Snake |  |  |  |
| Auton System              | Othello         |  |  |  |
| 🤿 Tools                   |                 |  |  |  |
| i Game                    |                 |  |  |  |
| Select OK Enter MENU Back | «Exit           |  |  |  |
|                           |                 |  |  |  |

A "Game" menüben az alábbi játékok találhatók: Tetris, Snake és Othello.

A játékok elindítása:

### 12.1 Tetris

- A játék nehézségének kiválasztásához lépjen a "Setup" opcióra és használja a hangerő Fel/Le gombokat.
- A játék elindításához lépjen a "Start"-ra és nyomja meg az [OK] gombot.
- Kilépéshez lépjen a [Cancel] menüpontra és nyomja meg az [OK] gombot.

Játék közben:

- [Hangerő Fel/Le] Formák mozgatása balra vagy jobbra.
- Csatorna Fel: forgatás jobbra.
- Csatorna Le: gyors ejtés.
- [OK] játék leállítása és újraindítása.
- [Exit] Kilépés a játékból és visszatérés a "Game" menübe.

### 12.2 Snake

- A játék nehézségének kiválasztásához lépjen a "Setup" opcióra és használja a hangerő Fel/Le gombokat.
- A játék elindításához lépjen a "Start"-ra és nyomja meg az [OK] gombot.
- Kilépéshez lépjen a [Cancel] menüpontra és nyomja meg az [OK] gombot.

### Játék közben:

- [Hangerő/Csatorna Fel/Le] a kígyó irányítása.
- [OK] játék leállítása és újraindítása.
- [Exit] Kilépés a játékból és visszatérés a "Game" menübe.

### 12.3 Othello

- A játék nehézségének kiválasztásához lépjen a "Setup" opcióra és használja a hangerő Fel/Le gombokat.
- A játék elindításához lépjen a "Start"-ra és nyomja meg az [OK] gombot.
- Kilépéshez lépjen a [Cancel] menüpontra és nyomja meg az [OK] gombot.

### Játék közben:

- [Hangerő/Csatorna Fel/Le] a sakkfigura irányítása.
- [OK] a sakkfigura elhelyezése.
- [Exit] Kilépés a játékból és visszatérés a "Game" menübe

### 13. USB

### Megjegyzés:

Az ÚSB funkciókat csak az USB eszköz behelyezése után lehet elérni, USB eszköz nélkül ez a menü inaktív.

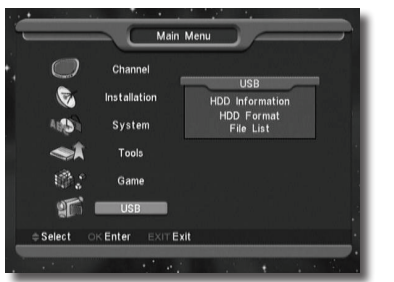

### 13.1 HDD információk

A szabad felület ellenőrzése az USB eszközön.

### 13.2 HDD formattálás

A készülékre csatlakoztatott USB eszköz formattálása.

Az OK megnyomása után válassza ki a formattálás típusát: FAT vagy NTFS majd a folyamat elindításához nyomja meg újra az OK gombot.

FIGYELEM!

Formattáláskor az összes fájlt törli az USB eszközről.

### 13.3 Fájl lista

Ebben a menüben meg lehet nézni az USB eszköz könyvtárait és a bennük található fájlokat.

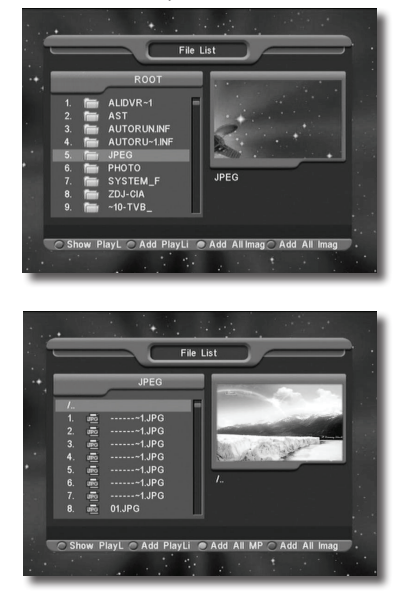

A lejátszás lista kezelési menüje.

A kijelölt fájl megnyitásához nyomja meg az 'OK' gombot. A fájl megjelenik a képernyőn, bezárásához nyomja meg az Exit gombot.

A 'zöld' gomb megnyomásával a kijelölt fájlokat hozzáadja a lejátszás listához.

A 'kék' gomb megnyomásával az összes itt található kép fájlt felviszi a lejátszás listára.

A lejátszás lista megjelenítéséhez nyomja meg a 'piros' gombot.

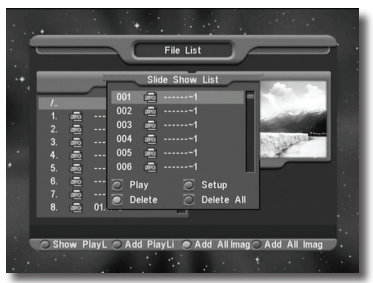

A "Show Play List" menüben a lejátszás listáról megnyithatunk fájlokat, kiválaszthatjuk a lejátszás módját vagy törölhetjük a fájlokat.

### 14. HIBAELHÁRÍTÁS

Ha úgy érzi, hogy készüléke nem működik megfelelően, mielőtt szakemberhez fordulna, olvassa el az alábbi hibaelhárítási táblázatot.

Figyelem! Semmilyen körülmények között ne próbálkozzon a készülék javításával. A készülék szerelése áramütés veszélyes lehet és a jótállás elvesztésével jár.

| Hibajelenség                                                                              | Megoldás                                                                                                    |
|-------------------------------------------------------------------------------------------|----------------------------------------------------------------------------------------------------|
| A menük beállításai nem változtak                                                         | A készülék a beállítások elmentése előtt áramtalanítva lett.<br>Bizonyos beállításokat a felhasználó részben vagy teljesen törölhet.                                                                                 |
| Nincs jel                                                                                 | A beérkező jel gyenge.<br>Az LNB nem működik.<br>Az LNB csatlakoztatása nem megfelelő (zárlatos vagy szakadt).<br>A műholdvevő tányér beállítása nem megfelelő.                                                      |
| A készülék be van kapcsolva de<br>nincs jel és hang, kivéve a NO TV<br>program feliratot. | A kiválasztott csatorna nem elérhető vagy kódolt.                                                                                                    |
| A vevőkészülék nem reagál<br>a távirányítóra                                              | A távirányítóban lemerültek az elemek.<br>A távirányító nem a vevőkészülék felé irányul.                                                                                                    |
| Rossz minőségű kép                                                                        | A beérkező jel gyenge.                                                                                                    |
| Nincs hang                                                                                | Az RCA kábel nincs megfelelően csatlakoztatva.<br>A hangerő halkra van állítva.<br>A néma üzemmód aktív valamelyik készüléken.                                                                                       |
| A készülék előlapján a LED nem világít                                                    | A készülék hálózati csatlakoztatása nem megfelelő.                                                                                                    |
| A képernyőn nincs kép                                                                     | A vevőkészülék ki van kapcsolva.<br>Az RCA kábel nem csatlakozik megfelelően a TV készülékhez.<br>A TV nem a megfelelő csatorna vagy video kimenetre van állítva.<br>A TV készülék fényerő beállítása nem megfelelő. |

### 15. MŰSZAKI ADATOK

### Általános

| Rendszer szabvány MP | EGII/DVB Compliant           |
|----------------------|------------------------------|
| Memória kapacitás Ma | x. 4000 TV és Rádió csatorna |
| Bemeneti frekvencia  | 0~2150Mhz                    |
| RF bemenet65         | 5~-25dBm                     |
| LNB vezérlés DiS     | SEqC1.0/1.2                  |
| LNB áramellátás 13\  | V/18V (Max, 500mA)           |
| LNB kapcsoló 22k     | KHZ                          |
| HullámQP             | SK (SCPC, MCPC kompatibilis) |
| Jelerősség           | 45Mbps                       |

### A/V formátumok

| Vídeó formátum             | MPEG-II Main profile/Main level      |
|----------------------------|--------------------------------------|
| Audió formátum             | MPEG-II layer İ&II                   |
| Képfelbontás               | 16:9, 4:3                            |
| Audió mintavételi sebesség | 32,44.1, 48kHz                       |
| Audió típus                | Mono Dual Mono, Stereo, Joint stereo |
| Grafikus kijelző           | 720x576(PAL), 720x480(NTSC)          |

### Mikroprocesszor & Memória

| Processzor | 200 MIPS alapú CPU |
|------------|--------------------|
| RAM        | 64Mbits            |
| FLASH      | 16Mbits            |

### Áramellátás & Környezet

| Bemeneti feszültség  | 100~250V AC, 50/60Hz                 |
|----------------------|--------------------------------------|
| Felvett teljesítmény | Max.15 W (egy LNB használata esetén) |
| Működési hőmérséklet | 5°C~45°C                             |

### Egyéb adatok

| LED kijelző | 4 számjegy                               |
|-------------|------------------------------------------|
| Súly        | 2.0Kg                                    |
| Méretek     | 300(széles) x 235(mély) x 65(magasság)mm |

### Csatlakozások

| Műhold IF bemenet            | F-típus (Digitális)                 |
|------------------------------|-------------------------------------|
| Műhold IF továbbfűzés        | 950-2150MHz                         |
| RS232                        | 9 láb D Rs232 DCE soros port        |
| Scart                        | TV / VCR (opcionális)               |
| Video                        | Kompozit Video I/O, RGB, CVBS       |
| Audio                        | Audio bal, Audio jobb               |
| Kimenő vezérlés (opcionális) | 0/12V kimenet                       |
| Modulátor                    | (opcionális) UHF CH 21-69 állítható |
| S/PDIF (opcionális)          | Digital Optical Audio Output        |

A műszaki adatok előzetes bejelentés nélkül változhatnak.

A.....típusú és ..... gyártási számú termékre a forgalmazó, illetve importőr a vásárlástól számított 24 hónapig a 151/2003. (IX.22.) Korm. rendelet szerint kötelező jótállást vállal, valamint 2 évig terjedő szavatosságot vállal a 49/2003. (VII.30.) GKM rendelet szerint. A vásárlót a Polgári Törvénykönyvről szóló 1959. Évi IV. módosított törvényben megállapított jogok illetik meg a fogyasztói szerződés esetleges hibás teljesítése miatt.

### A jótállás feltételei:

- 1. A vásárló a jótállási igényét a jótállási jeggyel és a vásárlást igazoló számlával együtt érvényesítheti, ezért ezeket gondosan őrizze meg!
- 2. A jótállási jegy csak a készülék sorszámával, vásárlás napjának dátumával kitöltve érvényes!
- 3. Elveszett jótállási jegyet nem tudunk pótolni.
- 4. Jótállási javítási munkát kizárólag csak érvényes jótállási jegy alapján végzünk.
- 5. A jótállási jegyen történt bármilyen javítás, törlés vagy átírás, valótlan adatok bejegyzése a jótállás érvénytelenségét vonja maga után.
- 6. A szabálytalanul kiállított jótállási jegy alapján érvényesített igények teljesítése a kereskedőt terheli.

### A jótállási határidő kezdete:

A jótállási határidő a vevő részére történő átadás, a vásárlás időpontja.

### A vásárló jótálláson és szavatosságon alapuló jogai:

A vásárlót a Polgári Törvénykönyvről szóló 151/2003. (IX.22.) Korm. rendelet az egyes tartós fogyasztási cikkekre vonatkozó kötelező jótállásról, valamint a 49/2003. (VII.30.) GKM rendelet a fogyasztói szerződés keretében érvényesített szavatossági és jótállási igények intézéséről szóló rendeletben megállapított jogok illetik meg.

Ha a terméket javítani kell, akkor a hiba bejelentésétől számított 15 napon belül, cserekészülék biztosítása esetén 30 napon belül a javítást a vásárló érdeksérelme nélkül úgy kell elvégezni, hogy a javítás folytán a termék értéke és használhatósága az azonos ideig rendeltetésszerűen használt hibátlan termékhez képest nem csökken. Javítás esetén a termékbe új alkatrész kerül beépítésre. Ha a javítás 15 ill. 30 napon belül nem készült el, vagy a termék nem javítható, a vásárló a termék azonos típusú új termékre való kicserélését kérheti. Ha a cserére nincs lehetőség, vagy a vevőnek a cseréhez fűződő érdeke megszűnt, a szerződéstől elállhat – a termék visszavásárlását kérheti. Ha a jótállásra kötelezett termék kijavítását a meghatározott (15 ill. 30 nap) időn belül nem vállalja, vagy nem végzi el, a vevő a hibát a kötelezett költségére maga kijavíthatja.

### A termék kicserélését kérheti a fogyasztó:

A termék kicserélését kérheti a vevő akkor is, ha a termék a vásárlástól számított 3 napon belül – a termékbe épített biztonsági elemek (pl. elektromos biztosíték) hibáját kivéve – meghibásodott, a vásárló kívánságára azt azonos típusú új termékre cseréli ki az értékesítő kereskedelmi egység. Ha a cserére nincs lehetőség, a vásárló választása szerint a termék visszaszolgáltatásával egyidejűleg a vételárat visszafizetik, vagy a vételár különbözet elszámolása mellett más típusú terméket adnak ki részére. A 3 napos határidőbe nem számít bele az az időtartam, amely alatt az eladószerv bármely okból nem tartott nyitva. A terméknek vagy jelentős részének kicserélése esetén a jótállás időtartama a kicserélt termék (annak kicserélt része) tekintetében újra kezdődik. Ezt a rendelkezést alkalmazzuk abban az esetben is, ha a modulokból összeállított termék hibás moduljának cseréjére kerül sor.

### A fogyasztó kinél és mikor jelentheti be jótállási igényét:

A fogyasztó a kijavítás iránti igényét a forgalmazónál, illetve a jótállási jegyen feltüntetett javítószolgálatnál közvetlenül is érvényesítheti. A terméket a vásárlónak kell beszállítania a javítás helyére, melynek költsége a vevőt terheli. A fogyasztó a hiba felfedezése után a körülmények által lehetővé tett legrövidebb időn belül köteles kifogását a kötelezettel közölni. Kellő időben közöltnek kell tekinteni a hiba felfedezésétől számított két hónapon belül közölt kifogást. A közlés késedelméből eredő kárért a fogyasztó felelős. A termék javítása esetén a jótállás időtartama meghosszabbodik a hiba közlésének napjától kezdve azzal az idővel, amely alatt a vásárló a terméket a hiba miatt rendeltetésszerűen nem használhatta.

Az üzemeltetés helyén javítjuk meg a rögzített bekötésű, valamint- a járművek kivételével – a 10 kg-nál súlyosabb, vagy a helyi közúti közlekedési eszközön kézi csomagolásként nem szállítható terméket. Ha a javítás az üzemeltetés helyén nem végezhető el, a le- és felszerelésről, valamint az el- és visszaszállításról a forgalmazó gondoskodik.

### Eljárás a hiba jellegével kapcsolatos vita esetén:

A jótállásra kötelezett a jótállás időtartama alatt a felelősség alól csak akkor mentesül, ha bizonyítja, hogy a hiba a teljesítés után keletkezett. Ha a hiba jellege (pl.: a termék kijavíthatósága, a javítás módja, az értékcsőkkenés mértéke, stb.) tekintetében vita merül fel, a javító szerv beszerzi a jogszabályban erre feljogosított minőségvizsgáló szerv (KERMI) szakvéleményét. A minőségvizsgáló szerv (KERMI) által végzett vizsgálat és szakvélemény djimentes. Amennyiben a forgalmazó bizonyíthatóan nem tenne eleget a jótállási kötelezettségeknek, a vásárló maga is fordulhat a minőség vizsgáló szervhez. A szakvélemény beszerzésére irányuló megbízásban fel kell tüntetni mind a szerviz, mind a vásárló álláspontját és nyilatkozatát a megbízáshoz csatolt és az általa észlelt hibákat felsoroló feljegyzést is pótolhatja. A terméket a felek nyilatkozatának megtételét követő 3 munkanapon belül a kijelölt minőségvizsgáló szervhez kell szállítani a szerviznek. Továbbí vita esetén a vevő az illetékes Városi Bírósághoz fordulhat.

### A jótállási felelősséget kizárjuk:

- A jótállási felelősségünk nem áll fenn, ha mi vagy a jótállási javítások elvégzésével megbízott szerviz bizonyítja, hogy
- a készülék gyári száma rongált, hiányos vagy módosított,

(PH) aláírás

 - a hibát nem rendeltetésszerű használat, vagy a terméknek nem a használati útmutatóban foglalt utasításoknak megfelelő kezelése vagy működtetése okozta, ideértve – de nem kizárólag – a helytelen tárolást, leejtést, elemi kárt, erőszakos külső behatás okozta rongálást (törés, villámcsapás, áramingadozás, stb.), egyéb a vásárlás után keletkezett okból bekövetkezett meghibásodást.

- Korrózió, kosz, víz, vagy más folyadék, illetve homok okozta a meghibásodást,
- nem az importőr vagy forgalmazó által kijelölt szerviz központban végzett kijavítás, módosítás, vagy tisztítás esetén,
- ha a kárt vagy meghibásodást a termék nem megfelelő csomagolása okozta a kijelölt szerviz központba történő szállítás során,
- a készülék meghibásodása baleset, szerencsétlenség vagy bármely egyéb, a forgalmazón kívül eső ok miatt, ideértve de nem kizárólag a villámlást, a vizet, a tüzet, zavargásokat vagy a nem megfelelő szellőzést.

A rendeltetésellenes használat elkerülése céljából a termékhez magyar nyelvű használati útmutatót mellékelünk és kérjük, hogy az abban foglaltakat saját érdekében tartsa be, mert a használati utasítástól eltérő használat, kezelés miatt bekövetkezett hiba esetén a készülékért jótállást nem vállalunk. A karbantartási munkák elvégzése a vásárló feladatát képezik. Az ilyen okból hibás termék javítási költsége a jótállási dőn belül a vásárlót terheli.

### A kereskedő és a javítószolgálat jótállási jeggyel kapcsolatos feladatai:

A termék forgalomba hozatalát megelőző minőségvizsgálat a jótállási jegy tartamára kiterjed. A kereskedő a termék eladásakor köteles a jótállási jegyen a készülék számát és típusát egyeztetni a jótállási jegyet az eladás (üzembe helyezés) keltének feltüntetésével hitelesíteni és azt a vásárlónak átadni.

Eladó szerv tölti ki!

A vásárlás napja:.....hó......nap

### A terméket importálja és a javítást végzi:

Karmacom Kft., 1107 Budapest, Száva u. 6. Telefon: 06-1/431-8932

| 1. Jótállási szelvény         Forgalmazó:         Típus:         Eladás kelte: | P.H. | Bejelentés időpontja: |
|--------------------------------------------------------------------------------|------|-----------------------|
| 2. Jótállási szelvény<br>Forgalmazó:<br>Típus:<br>Eladás kelte:                | P.H. | Bejelentés időpontja: |
| 3. Jótállási szelvény<br>Forgalmazó:<br>Típus:<br>Eladás kelte:                | P.H. | Bejelentés időpontja: |

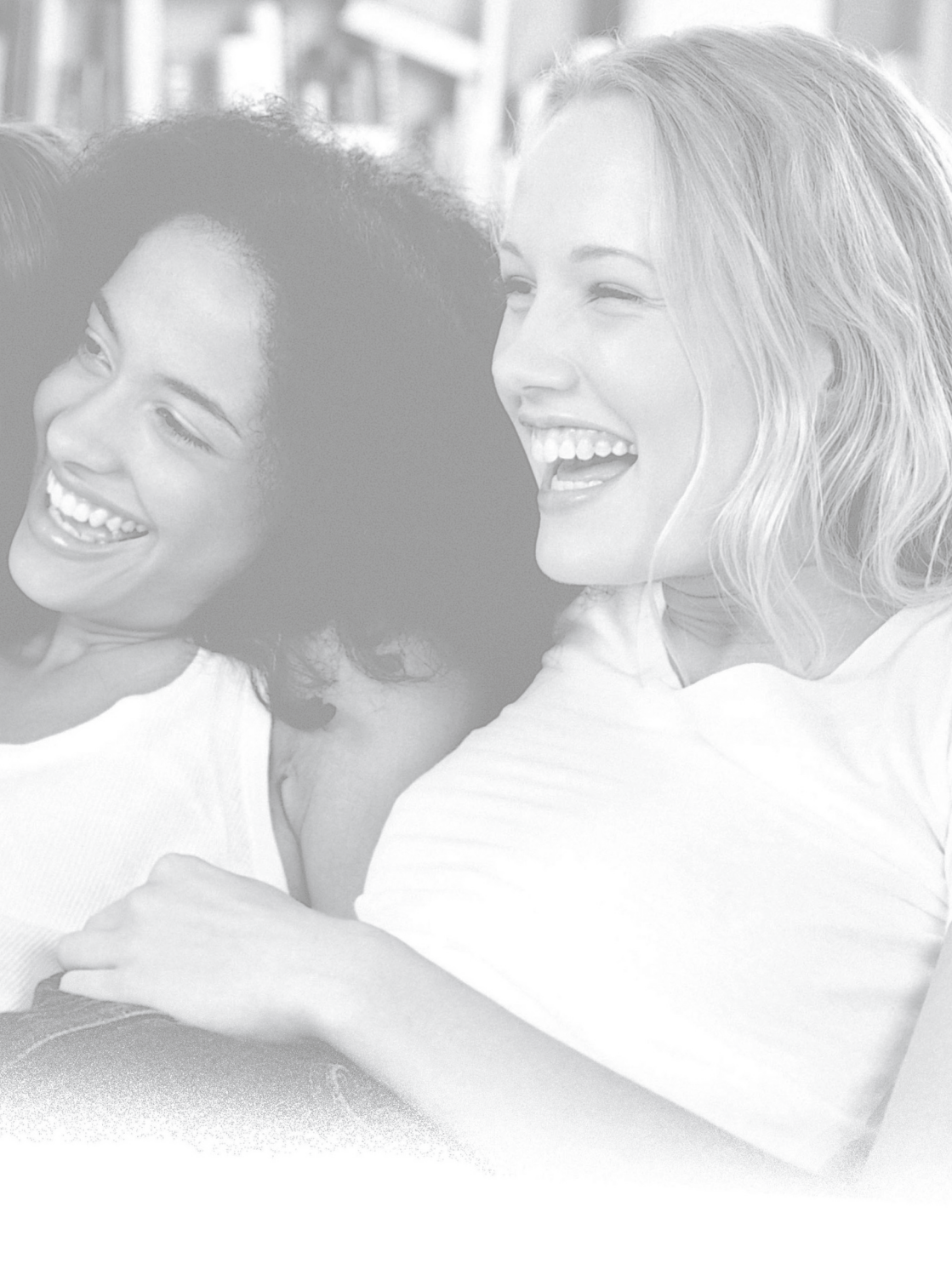

# OPTICUM

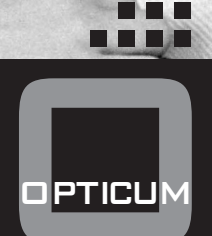